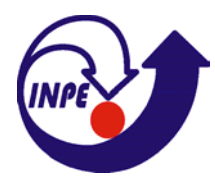

Ministèrio da Ciência e Tecnologia Instituto Nacional de Pesquisas Espaciais

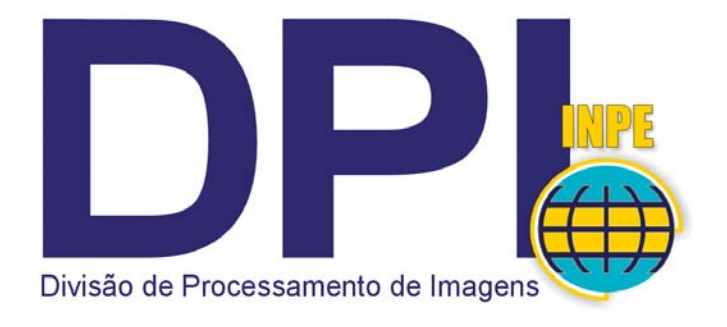

# Análise Espacial de Dados Geográficos

## Laboratório

Módulo: Análise de Padrões de Áreas

| Referência | Banco de dados São Paulo | dados São Paulo <b>Doc</b> Lab2_APA.doc |     | PA.doc |            |
|------------|--------------------------|-----------------------------------------|-----|--------|------------|
| Autor      | Eduardo C. G. Camargo    | Versão                                  | 1.0 | Data   | DEZ / 2000 |
| Revisão    |                          | Versão                                  |     | Data   |            |

#### RESUMO

Este laboratório tem como objetivo, através de técnicas apropriadas, determinar a existência de padrões espaciais nos valores observados. Os padrões que iremos considerar diz respeito à distribuição de eventos cuja localização está associada a áreas (delimitadas por polígonos). Este caso ocorre com muita freqüência quando lidamos com fenômenos agregados por municípios, bairros ou setores censitários, como população, mortalidade e renda. Neste caso, não dispomos da localização exata dos eventos, mas de um valor agregado por área.

## ÍNDICE

- 1. INTRODUÇÃO
- 2. CARREGAR OS DADOS NO SISITEMA SPRING
- 3. VIZUALIZANDO A TABELA DE ATRIBUTOS DOS OBJETOS
- 4. TÉCNICAS DE AGRUPAMENTO
- 4.1 AGRUPAMENTO POR PASSOS IGUAIS
- 4.2 AGRUPAMENTO POR QUANTIL
- 4.3 AGRUPAMENTO ESTATÍSTICO
- 5. TÉCNICAS DE AUTOCORRELAÇÃO ESPACIAL
- 5.1 ÍNDICE GLOBAL DE MORAN I'MORAN
- 5.2 DIAGRAMA DE ESPALHAMENTO DE MORAN
- **5.3 BOX MAP**
- 5.4 GRÁFICO DE BARRAS Z x WZ
- 5.5 ÍNDICE LOCAL DE ASSOCIAÇÃO ESPACIAL (LISA)
- 5.6 LISA MAP
- 5.7 MORAN MAP
- 5.8 MÉDIA ESPACIAL MÓVEL
- 5.9 ESTATÍSTICAS G<sub>i</sub> E G<sub>i</sub>\* (Getis e Ord, 1992)
- 6. REFERÊNCIAS BIBLIOGRÁFICAS

#### 1. INTRODUÇÃO

Os dados aqui utilizados referem-se ao índice de exclusão social para os bairros de São Paulo, extraídos do trabalho "Mapa de Exclusão/Inclusão Social na Cidade de São Paulo", resultado de uma pesquisa multi-institucional liderada pela profa. Aldaiza Sposati da PUC/SP.

A forma usual de apresentação dos padrões de áreas é o uso de mapas coloridos com o padrão espacial do fenômeno. O mapa abaixo ilustra um exemplo no qual aplicou-se a técnica de Agrupamento (ou Agregação), onde os dados (Percentagem de Idosos por Bairro) foram agregados por Sextis, ou seja, dividido em seis classes tal que cada classe tenha aproximadamente o mesmo número de distritos.

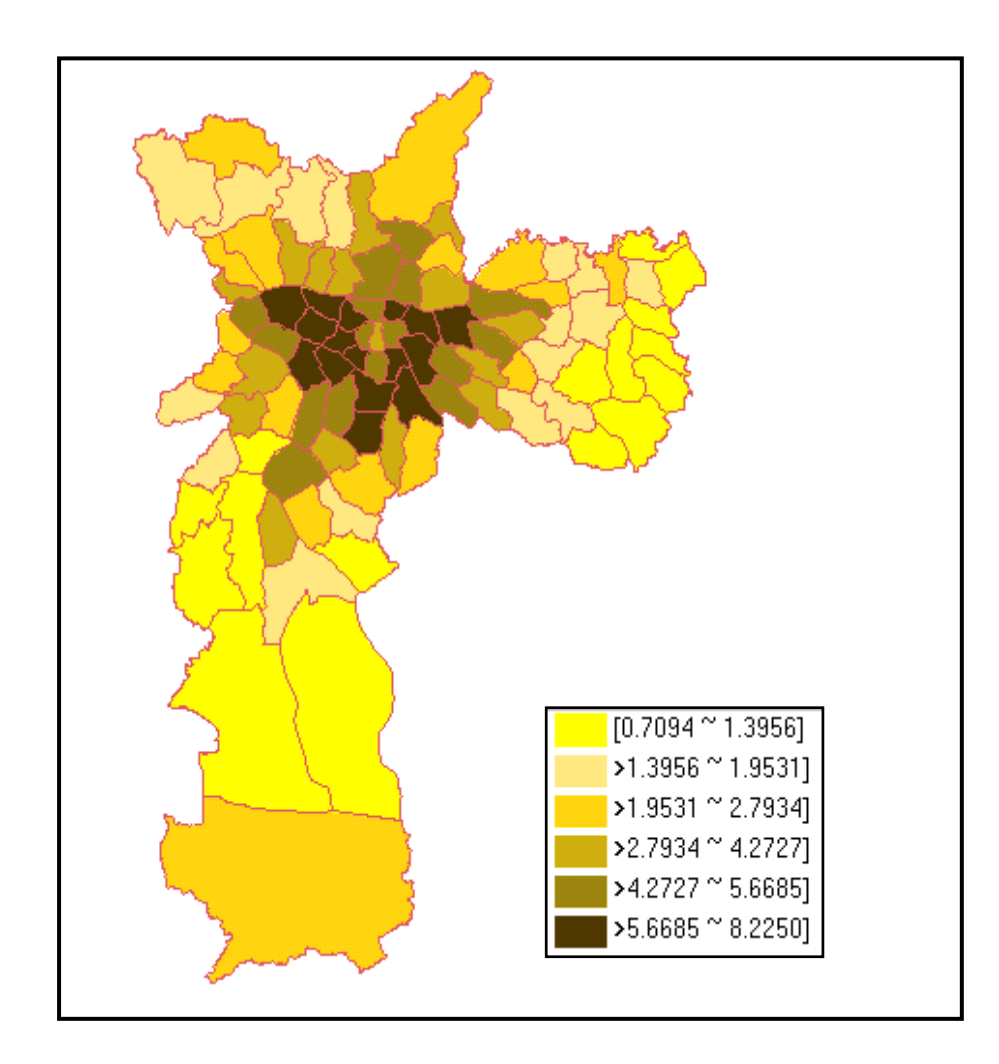

#### 2. CARREGAR OS DADOS NO SISTEMA SPRING

- Iniciar o programa Spring
- Ativar Banco de Dados São Paulo

|                 | _         | _                 |          | _          |             |             |
|-----------------|-----------|-------------------|----------|------------|-------------|-------------|
| SPRIN           | IG-3.4    |                   |          |            |             |             |
| <u>A</u> rqui∨o | Editar    | Exi <u>b</u> ir   | Imagem   | Temático   | <u>M</u> NT | <u>C</u> a. |
|                 |           | <mark>ม</mark> Au | to 🔽     | 1/ 62302   | In          | ativa       |
|                 |           |                   |          |            |             |             |
|                 | 1         |                   |          |            |             |             |
| Se Bar          |           | enha              |          |            |             | T .         |
|                 |           | 54405             |          |            |             | 1           |
| D               | iretório  | . C:\:            | springdb |            |             |             |
| Banc            | n de Dr   | ados 🗖            |          |            |             | I           |
| Sac             | Paulo     | 1405              | 2        |            |             | I           |
|                 |           |                   |          |            |             | I           |
|                 |           |                   |          |            |             | I           |
|                 |           |                   |          |            | -           | I           |
| 1               | Nome:     | SaoPai            | lo       |            | _           | I           |
|                 | ļ         |                   |          |            |             | I           |
| Gerend          | ciador: [ | DBase             | <b>•</b> | Alterar Se | nha         | I           |
|                 |           |                   |          |            |             |             |
| Criar           |           | arls              |          | Fechar     | Aiuda       |             |
|                 |           |                   | aprintin |            | Juad        |             |
|                 | 3         |                   |          |            |             |             |
|                 |           |                   |          |            |             | _           |

• Ativar Projeto São Paulo

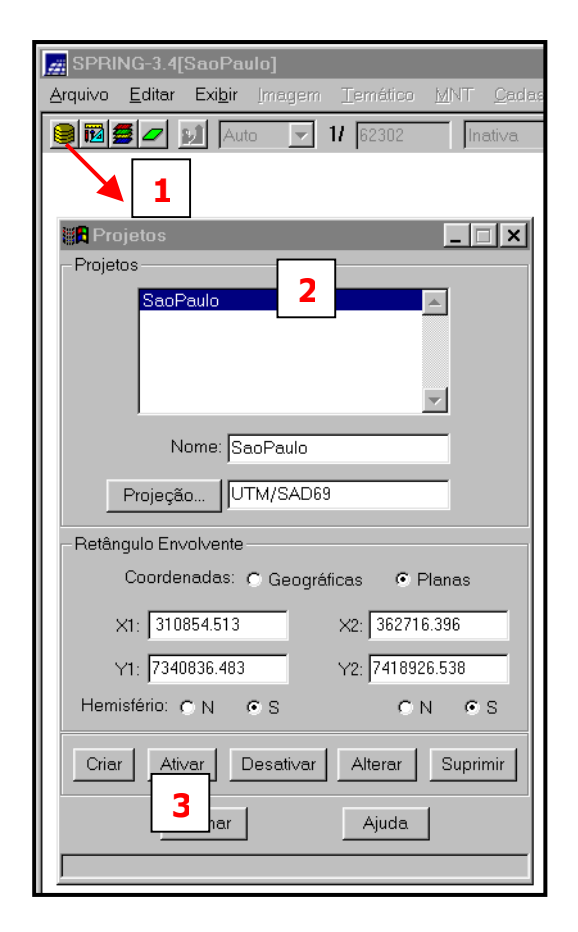

• Ativar Painel de Controle e selecionar Planos de Informação (PI's)

| 🚛 SP           | PRING-3.4[SaoPaulo][SaoPaulo]                             |   |
|----------------|-----------------------------------------------------------|---|
| <u>A</u> rquiv | vo <u>E</u> ditar Exi <u>b</u> ir Imagem <u>T</u> emático | M |
| <b>e</b> 12    | 🛛 💆 💋 🔝 Auto 🖃 1/ 605899                                  |   |
|                |                                                           |   |
|                | Painel de Comunie                                         |   |
| Ci             | Categorias                                                |   |
| C              | V) Mapa                                                   |   |
|                | <b>_</b>                                                  |   |
| P              | Planos de Informação                                      |   |
|                |                                                           |   |
|                |                                                           |   |
|                | ~                                                         |   |
|                | Prioridade: 400 CR                                        |   |
|                | 🗖 Pontos 🗖 Matriz 🗖 Texto                                 |   |
| 3              | 🔽 Linhas 🗖 Objetos                                        |   |
|                | Selecionar Consultar                                      |   |

• Visualizar PI selecionado

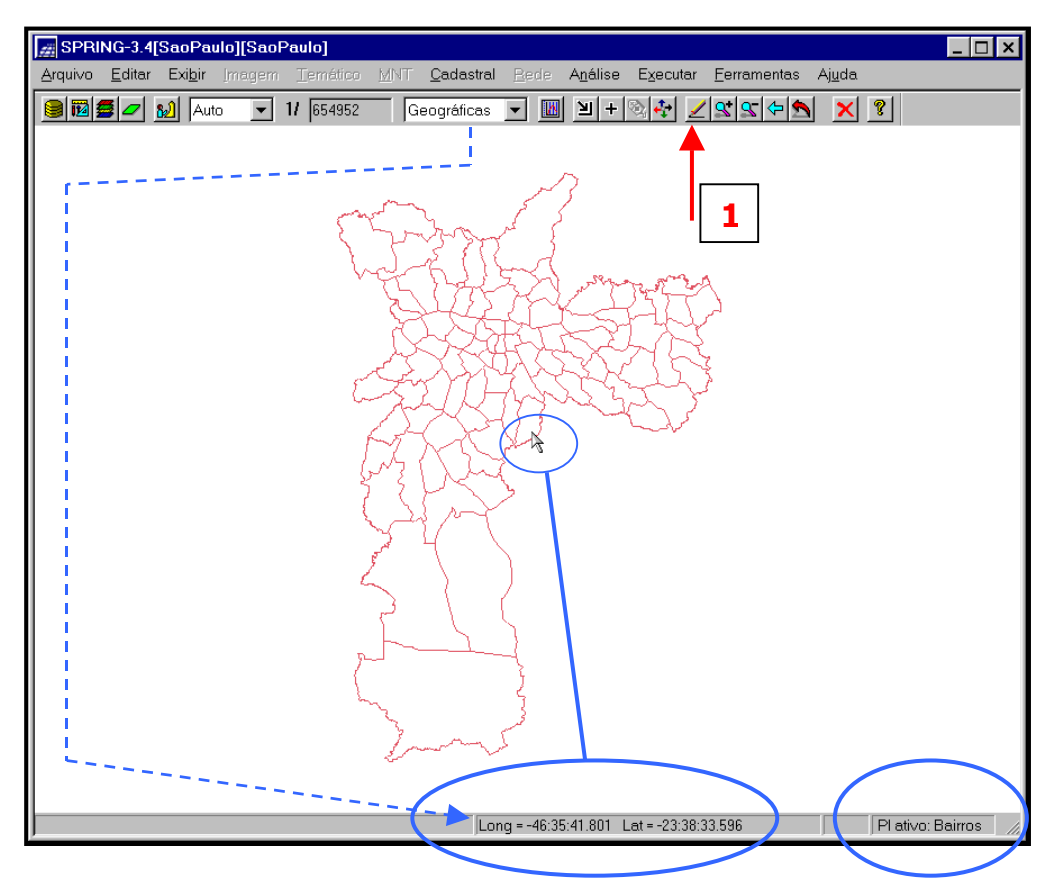

## 3. VIZUALIZANDO A TABELA DE ATRIBUTOS DOS OBJETOS (Bairros)

| Arquivo  | NG-3.4[SaoPa<br><u>E</u> ditar Exi <u>b</u> ir | ulo][SaoF<br>_lmagem | Paulo]<br>Temático | MNT (  |
|----------|------------------------------------------------|----------------------|--------------------|--------|
|          |                                                | to 🔽                 | 17  755016         | Plar   |
| Pai 📲    | nel de Contro                                  | e                    | _ 🗆 🗙              | ~~~    |
| Categ    | jorias                                         |                      |                    | 53     |
| Plane    | apa                                            | 0                    |                    |        |
| (LO)     | Bairros                                        | 2                    | 4                  |        |
|          | Prioridade:                                    | 400 CF               | Revto              | $\leq$ |
| <u> </u> | Linhas 🔽 Ok                                    | ojetos               | 4                  | ~      |
| 5        | elecionar                                      | Consu                | ıltar              | 2      |
|          |                                                |                      |                    |        |

| 👷 Geração e S   | Seleção de | Coleção      |          |                        | ×    |
|-----------------|------------|--------------|----------|------------------------|------|
| Atributos       | Operação   | Valores: O T | OE ©N    | Categorias de Objeto   |      |
|                 | 6 =        |              | 0        | Bairros                |      |
| ROTULO          | 00         |              | AND      |                        | ъ    |
|                 | 0>         |              | ne       | Coleções               | Ĺ    |
| DENSDEMC        | 0 <        |              |          | ALL                    |      |
|                 | 0>=        |              |          |                        |      |
|                 | O <=       |              |          |                        | •    |
| Expressão Lógio | ca         |              | CR       | Coleção:               | riar |
|                 |            |              | <u> </u> | Área: Obter via Cursor |      |
|                 |            |              | -        | Y1: Y2:                |      |
|                 |            |              | Þ        | X1: X2:                |      |
| Gerar           | Cancelar   | Fechar       | Ajuda    | Aplicar Suprir         | nir  |
|                 |            |              |          | 5                      |      |

A ação 5, ilustrada na Figura anterior leva à abertura das interfaces de **Visualização de Objetos** e da **Tabela de Atributos**, conforme a seguir.

| Visualiza                   | ção de     | e Obje       | etos 💶 🗖 🗙            |               |              |                 |
|-----------------------------|------------|--------------|-----------------------|---------------|--------------|-----------------|
| Editar A                    | juda       |              |                       |               |              |                 |
| – –<br>√ <sub>⊽</sub> Bairr | ~<br>OS    |              |                       |               |              |                 |
|                             |            |              | =                     |               |              |                 |
|                             | <i>∰</i> T | abela        | a: Bairros            |               |              | _ 🗆 ×           |
|                             | Arqu       | ivo <u>I</u> | <u>M</u> ostrar Ajuda |               |              |                 |
|                             |            | ID           | NOME                  | AREA          | POPULAC      | TO <sup>-</sup> |
|                             | 1          | 61           | Agua_Rasa             | 7419731.0000  | 95099.00000  | 278             |
|                             | 2          | 29           | Alto_de_Pinheiros     | 7403960.5000  | 50351.00000  | 146             |
|                             | 3          | 94           | Anhanguera            | 35723432.0000 | 12408.00000  | 300             |
|                             | 4          | 67           | Aricanduva.           | 6786435.5000  | 96512.00000  | 246             |
|                             | 5          | 85           | Artur_Alvim           | 6467117.0000  | 118531.00000 | 302             |
|                             | 6          | 46           | Barra_Funda           | 5525666.0000  | 15977.00000  | 551             |
|                             | 7          | 96           | Bela_Vista            | 2723921.7500  | 71825.00000  | 286!            |
|                             | 8          | 74           | Belem                 | 6118908.0000  | 49697.00000  | 162;            |
|                             | 9          | 49           | Bom_Retiro            | 3849668.0000  | 36136.00000  | 116;            |
|                             | 10         | 75           | Bras                  | 3607182.0000  | 33536.00000  | 121             |
|                             | 11         | 35           | Brasilandia           | 20477584.0000 | 201591.00000 | 487: 🗸          |
|                             |            |              |                       |               |              |                 |

**SUGESTÃO**: minimizar as interfaces de **Visualização de Objetos e Painel de Controle**. Organize as interfaces, na tela de seu computador, conforme a Figura abaixo.

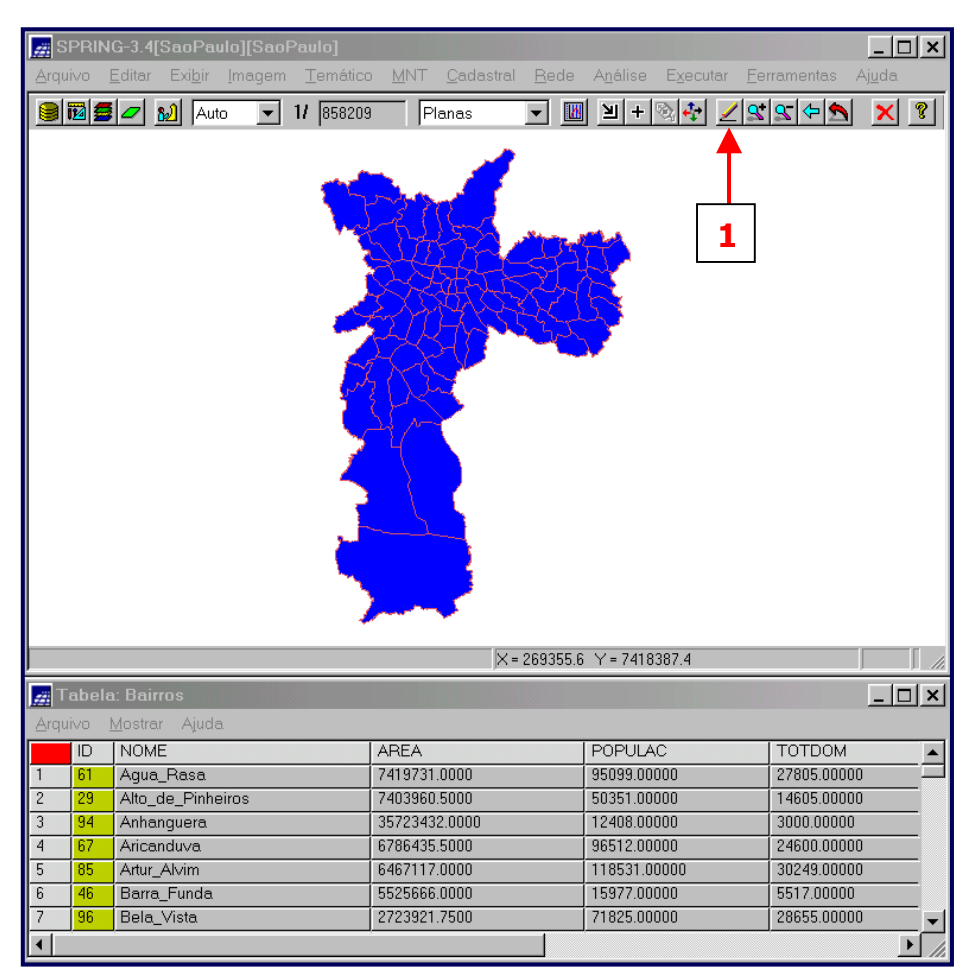

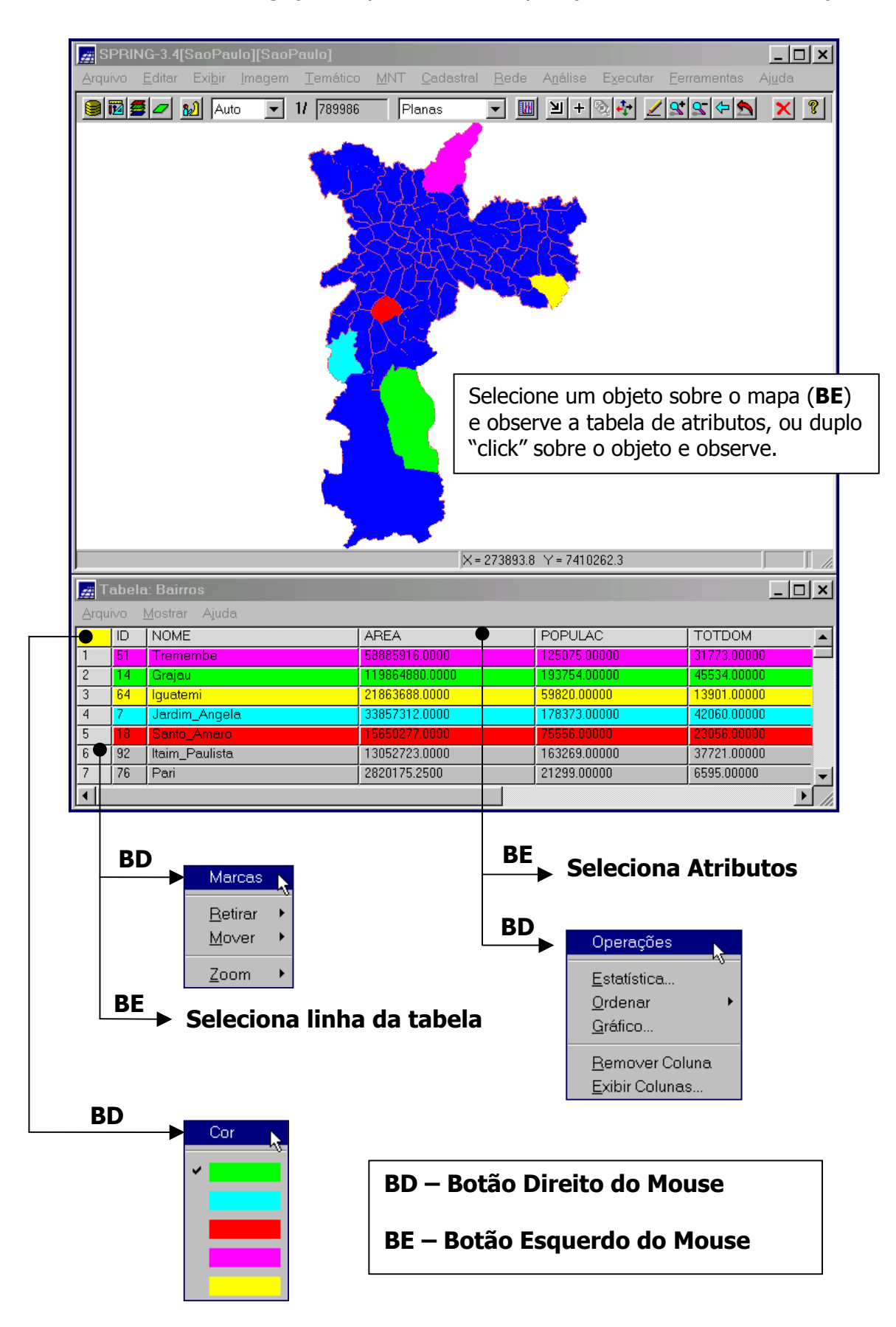

• **EXPLORAR:** Interligação Mapa ↔ Tabela, Operações e Recursos de Seleção.

#### 4. TÉCNICAS DE AGRUPAMENTO

Neste contexto referem-se às técnicas convencionais de visualização cartográfica, com emprego de estatísticas não espaciais. *Cuidados com a apresentação: mapas coloridos podem levar a resultados distintos e consequentemente a várias interpretações sobre os mesmos dados.* 

Maximizar a interface de Visualização de Objetos e selecionar a opção **Agrupamento**, conforme ilustra a Figura abaixo.

|                                                                                                   | <br>                                                                                                    |
|---------------------------------------------------------------------------------------------------|----------------------------------------------------------------------------------------------------|
| Visualização de Objetos<br>Editar Ajuda<br>Agrupamento<br>Consulta<br>Consulta Espacial<br>Tabela |                                                                                                    |
| <u>D</u> esfazer Consultas                                                                        | Esta interface é o <b>centro de controle</b><br>quando o Spring se encontra no modo<br>consulta. Várias operações são possíveis,<br>conforme ilustra a figura ao lado. Um outro<br>detalhe é quando esta interface é fechada:<br>o sistema deixa o modo consulta<br>preservando o estado das últimas<br>operações realizadas. |

A seleção acima leva à abertura da interface de **Agrupar Objetos** conforme abaixo.

| Agrupar Objetos: Bairros         | _                                 |          |
|----------------------------------|-----------------------------------|----------|
| Modo: Passo Igual<br>Atributos   | Número de Partes: 1               | -        |
| D<br>AREA<br>PERIMETRO           | Nenhum<br>ID<br>AREA              |          |
| DENSDEMO<br>IEX_EXSO<br>IEX_EQID | PERIMETRO<br>DENSDEMO<br>IEX_EXSO | •        |
| Inserir Retirar                  |                                   |          |
| Largura:                         |                                   |          |
| Tam. Máximo: 2                   |                                   |          |
| Graduação de Cores               |                                   | <b>_</b> |
| Inverter Cores                   | CR                                |          |
| Visual                           | Asso                              | ciar     |
| Carregar Salvar Agrupar I        | Executar Desagrupar Fechar        | Ajuda    |
|                                  |                                   |          |

| Modo: Pesso Igual 1 Número de Partes: 5<br>Artibutos DOMPRE SEMESQ ANALFA ISTI5 BENESQ ANALFA ISTI5 BENERO IEX.EXSO IEX.EXSO IEX.E                                                                                                    | 📲 Agrupar Objetos: B                                    | airros             |                    | _ 🗆 ×                      |       |
|----------------------------------------------------------------------------------------------------|---------------------------------------------------------|--------------------|--------------------|----------------------------|-------|
| Carregar Salvar Agrupal Execute Desagrupar Fechar Ajuda                                                                                                    | Modo: Passo Iqual                                       |                    | Número de Parte    | e: 5 💌                     |       |
| Carrega Salvar Agruper Executer Desagrupar Fechar Ajuda  Carrega Salvar Agruper Executer Desagrupar Fechar Ajuda  Carrega Salvar Agruper Executer Desagrupar Fechar Ajuda  Carrega Salvar Agruper Executer Desagrupar Fechar Ajuda  Carrega Salvar Agruper Executer Desagrupar Fechar Ajuda  Carrega Salvar Agruper Executer Desagrupar Fechar Ajuda  Carrega Salvar Agruper Executer Desagrupar Fechar Ajuda  Carrega Salvar Agruper Executer Desagrupar Fechar Ajuda  Carrega Salvar Agruper Executer Desagrupar Fechar Ajuda  Carrega Salvar Agruper Executer Desagrupar Fechar Ajuda  Carrega Salvar Agruper Executer Desagrupar Fechar Ajuda  Carrega Salvar Agruper Executer Executer Executer Executer Executer Ferementes Ajuda  Carrega Salvar Agruper Salvar Salvar                                                                                                    | Atributos                                               |                    | alizar             |                            |       |
| SEMICAU<br>SEMISAU<br>SEMISA                                                                                                    |                                                         | Nonh               | um                 |                            |       |
| AREA<br>ANALFA<br>INSTI5<br>PERIODSO<br>INSTI5<br>PERIODSO<br>INSTI5<br>PERIODIS<br>INSTI5<br>PERIODIS<br>INSTI5<br>PERIODIS<br>INSTI5<br>PERIODIS<br>INSTI5<br>INSTI5<br>INSTI                                                                                                    | SEMSAU                                                  |                    | am                 |                            |       |
| ANALFA<br>INSTI5<br>EECOSO<br>END<br>FECOSO<br>END<br>FECOSO<br>E | SEMESG                                                  | AREA               | 4                  |                            |       |
| Inserir  Retirar  Densberd  Percenterin  Retirar  Densberd  Percenterin  Densberd  Percenterin  Densberd  Densberd Densberd Densberd                                                                                                    |                                                         | PERI               | METRO              |                            |       |
| Incentre Cores     Acto 1/2 / 1/24126 Inetive                                                                                                    | PERIDOSO                                                |                    | SDEMU<br>FXSO      |                            |       |
| Inserr Refrer P.22125 37156 22125 37156 37156 37156 37156 37156 52187 6.7218 5.2187 6.7218 5.220  Graduação de Cores Azul p/ Cyan S Carregar Salvar Agupa Executar Desagrupar Fechar Ajuda C Associar Carregar Salvar Agupa Executar Desagrupar Fechar Ajuda C Associar Carregar Salvar Desagrupar Fechar Ajuda C Associar Carregar Salvar Agupa Executar Desagrupar Fechar Ajuda C Associar Carregar Salvar Agupa D Associar Carregar Salvar Agupa D Associar Carregar Salvar Agupa D Associar Carregar Carregar Salvar Agupa C Carregar Salvar Agupa D Associar Carregar Salvar Agupa D Associar Carregar Salvar Agupa D Associar Carregar Carregar Salvar Agupa D Associar Carregar Carregar Salvar Agupa D Associar Carregar Carregar Salvar Agupa C Associar Carregar Salvar Agupa C Associar Carregar Carregar Salvar Agupa C Associar Carregar Carregar Carregar Carregar Carregar Carregar Carregar Carregar Carregar Carregar Carregar Carregar Carregar Carregar Carregar Carregar Carregar Carregar Carregar Carregar Carregar Carregar Carregar Carregar Carregar Carregar Carregar Carregar Carregar Carregar Carre                                                                                                    |                                                         |                    | -01D               |                            |       |
| Carregar Salvar Agrupar Executar Desagrupar Fechar Ajuda                                                                                                    | Inserir Retirar                                         | [0.7094 ~ 2.21     | 25]                |                            |       |
| S 3,1/56 ° 5,2187 ° 6,7218<br>> 5,2187 ° 6,7218<br>> 6,7218 ° 8,2250]<br>Graduação de Cores<br>Azul p/ Cyan<br>Graduação de Cores<br>Azul p/ Cyan<br>Carregar Salvar Agrupar Executar Desagrupar Fechar Ajuda<br>5 6<br>Graduação de Cores<br>Associar<br>Carregar Salvar Agrupar Executar Desagrupar Fechar Ajuda<br>5 6<br>Graduação de Cores<br>Azul p/ Cyan<br>Graduação de Cores<br>Azul p/ Cyan<br>Graduação de Cores<br>A                                                                                                    | Largura: 1                                              | >2.2125 ~ 3.7      | 156]               |                            |       |
| Carregar Salvar Agrupar Executar Desagrupar Fechar Ajuda Carregar Salvar Agrupar Executar Desagrupar Fechar Ajuda Carregar Salvar Agrupar Executar Desagrupar Fechar Agrupar Fechar Agrupar Fechar Agrupar Fechar Agrupar Fechar Agrupar Fechar Agrupar Fechar Agrupar Fechar Agrupar Fechar Agrupar Fechar Agrupar Fechar Agrupar Fechar Agrupar Fechar Agrupar Fechar Agrupar Fechar Agrupar Fechar Agrupar Fechar Fechar Agrupar Fechar Agrupar Fechar Agrupar Fechar Fechar Agrupar Fechar Fechar Fechar Fechar Fechar Fechar Fechar Fechar Fechar Fechar Fechar Fechar Fechar Fechar Fechar Fechar Fechar Fechar Fechar Fechar Fechar Fe                                                                                                    |                                                         | >3.7156 ~ 5.2      | 187]               |                            |       |
| Graduação de Cores<br>Azul p/ Cyan<br>Inverter Cores<br>Visual<br>Carregar Salvar Agrupar Executar Desagrupar Fechar Ajuda<br>5 6<br>G-3.4[SaoPaulo][SaoPaulo]<br>Editor Exbir Integem Intelico MNT Qadastrel Bede Agélise Executar Eeromentes Ajuda<br>MI Quita IV [741426 Inteliva M H + 20 2 2 2 2 2 2 2 2 2 2 2 2 2 2 2 2 2                                                                                                    | Tam. Minimo: 1                                          | >6.7218 ~ 8.2      | 210j<br>2501       |                            |       |
| Graduação de Cores<br>Azul p/ Cyan<br>Inverter Cores<br>Visual<br>Carregar Salvar Agrupar Executar Desagrupar Fechar Ajuda<br>5 6<br>G-3 4[SaoPaulo][SaoPaulo]<br>Editar Exibir Inregem Terridico MMT Cadastral Bede Apálise Executar Eerramentes Ajuda<br>MMT VI 741426 Incliva MMT Cadastral Rece Apálise Executar Eerramentes Ajuda<br>MMT VI 741426 Incliva MMT Cadastral Rece Apálise Executar Eerramentes Ajuda                                                                                                    | Tam. Máximo: 🛛 🔽                                        |                    | 1                  |                            |       |
| G-3.4[SaoPaulo][SaoPaulo]<br>Editor Exibir Imagem Tendico MNT Cadastral Redo Agálise Executor Peramentas Ajuda                                                                                                    | Graduação de Cores                                      |                    |                    | <b>_</b>                   |       |
| Carregar Salvar Agrupar Executar Desagrupar Fechar Ajuda<br>5 6<br>G-3.4[SaoPaulo][SaoPaulo]<br>Editer Exibir Imager Temético MNIT Qadastral Rede Agálise Egecutar Eerramentas Ajuda<br>I N Auto V 1/ 741426 Inctiva V V V C C C C C C C C C C C C C C C C                                                                                                    | Azul p/ Cyan 🔒 🔽                                        |                    |                    | _,                         |       |
| Carregar Salvar Agrupar Executar Desagrupar Fechar Ajuda<br>5 6<br>C3.4[SaoPaulo][SaoPaulo]<br>Editer Exibir Imagern Terratico MNT Qadastral Rede: Agálise Executar Eerramentas Ajuda                                                                                                    | □ Inverter Cores                                        |                    |                    | R                          |       |
| G-3.4[SaoPaulo][SaoPaulo]<br>Editar Exibir Imagem Terratico MNT Qadastral Rede Apálise Executar Eerramentas Ajuda<br>M Auto 11/741426 Inative M + * * * * * *                                                                                                    | Visual                                                  |                    |                    | Associar 1                 |       |
| Carregar Salvar Agrupar Executar Desagrupar Fechar Ajuda<br>5 6<br>G-3.4[SaoPaulo][SaoPaulo]<br>Editar Exibir Imager Terrático MNT Qadastral Rede Análise Executar Ferramentas Ajuda<br>Mato 11/741426 Inativa M + R C C C C C C C C C C C C C C C C C C                                                                                                    |                                                         |                    |                    | 7.0000.0.1                 |       |
|                                                                                                    | G-3.4[SaoPaulo][SaoPaulo]<br>Editar Exibir Imagem Temál | ifco MNT Cadastral | Rede Análise Exect | utar <u>F</u> erramentas A | _ 🗆 🗙 |
|                                                                                                    | Auto 1/ 7414                                            | 426 Inativa 1      |                    | _<br>/\$\$\$\$\$           | × ?   |
|                                                                                                    |                                                         |                    |                    |                            |       |

4.1 AGRUPAMENTO PASSO IGUAL. No exemplo abaixo em 5 partes iguais.

**NOTA**: Para eliminar o Agrupamento realizado, pressione os botões **Desagrupar** e **Executar** respectivamente.

#### 4.2 AGRUPAMENTO POR QUANTIL. No exemplo abaixo em 5 partes (Quintil).

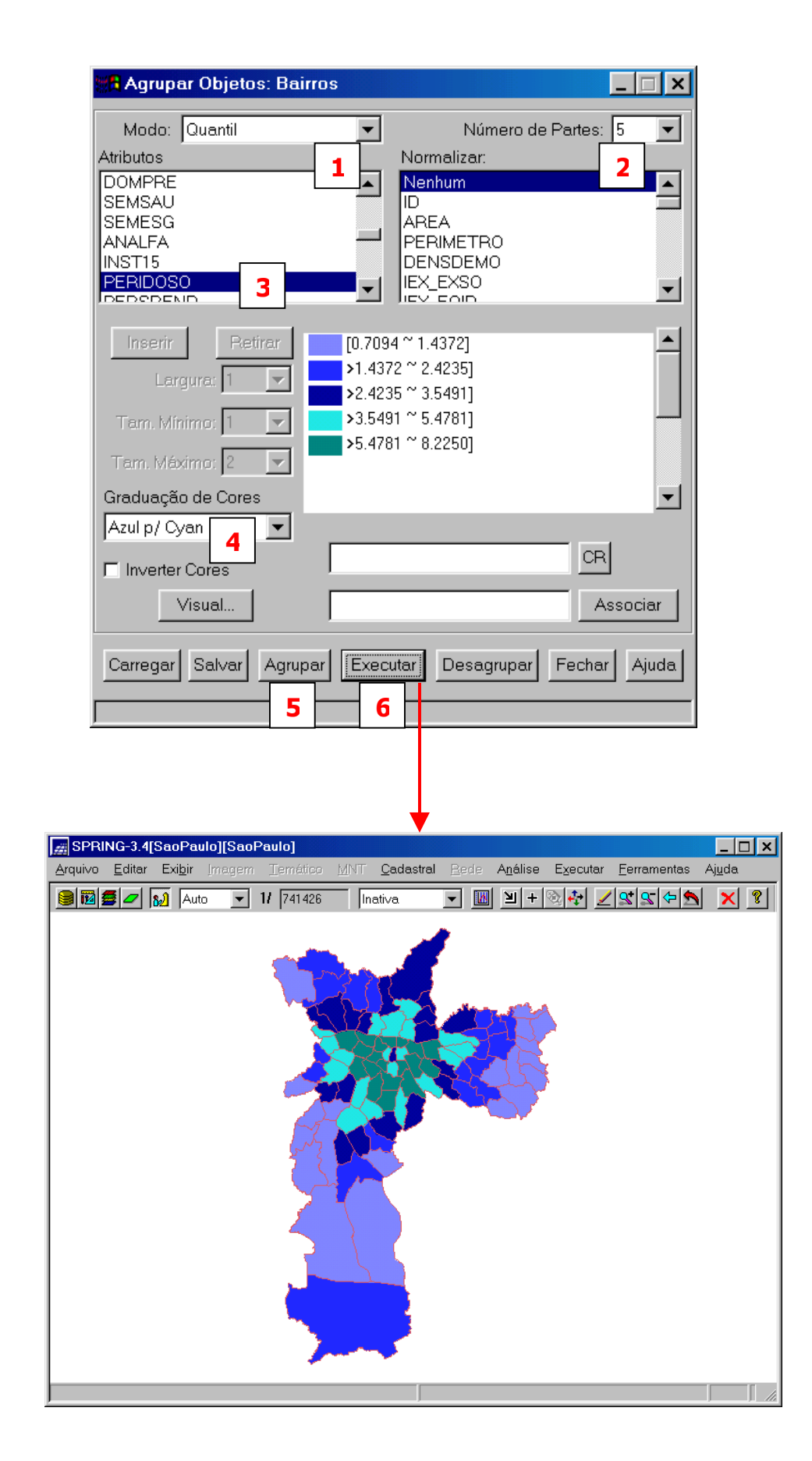

**4.3 AGRUPAMENTO ESTATÍSTICO**. No exemplo abaixo, a distribuição do atributo selecionado (Peridoso) é dividida, acima e abaixo da média, em faixas com dimensões de 1 Desvião Padrão.

| Agrupar Objetos: Bairros                                                                                                    | ×                                |
|----------------------------------------------------------------------------------------------------|----------------------------------|
| Modo: Estatístico <b>1</b> Desvio Padrão: 1                                                                                                    | -                                |
| Atributos Normalizar: 2<br>DOMPRE Nenhum                                                                                                    |                                  |
| SEMSAU ID AREA                                                                                                    |                                  |
| ANALFA PERIMETRO<br>INST15 DENSDEMO                                                                                                    |                                  |
|                                                                                                    | <u>-</u>                         |
| Inserir Retirar [0.7094 ~ 1.4070]                                                                                                    | <b>_</b>                         |
| Largura: 1 >1.4070 ~ 3.4372]<br>m>3.4372 ~ 5.4674]                                                                                                    |                                  |
| Tam. Minimo: 1 >5.4674 ~ 7.4975] -                                                                                                    |                                  |
| Tam. Máximo: 2                                                                                                    |                                  |
| Graduação de Cores                                                                                                    | -                                |
| C Inverter Cores 4 CR                                                                                                    |                                  |
| Visual Associar                                                                                                    | 1                                |
|                                                                                                    |                                  |
| Carregar Salvar Agrupar E Desagrupar Fechar Ajud                                                                                                    |                                  |
|                                                                                                    |                                  |
|                                                                                                    |                                  |
|                                                                                                    |                                  |
| SPRING-3.4[SaoPaulo][SaoPaulo]           Arquivo         Editar         Exibir         [magem Temático MNT Cadastral Bede Análise         Executar Ferramenta: | _ <b>□ ×</b><br>s Aj <u>u</u> da |
| 🔋 🗃 💋 😥 Auto 💌 1/ 741426 Inativa. 💌 🔟 坐 + ⊗ 🏕 🗾 🕿 ⇔                                                                                                    | <u>× ?</u>                       |
|                                                                                                    |                                  |
| Crarker S                                                                                                    |                                  |
|                                                                                                    |                                  |
|                                                                                                    |                                  |
|                                                                                                    |                                  |
|                                                                                                    |                                  |
|                                                                                                    |                                  |
|                                                                                                    |                                  |
|                                                                                                    |                                  |
|                                                                                                    |                                  |
|                                                                                                    |                                  |
|                                                                                                    |                                  |

#### **5 TÉCNICAS DE AUTOCORRELAÇÃO ESPACIAL**

#### 5.1 ÍNDICE GLOBAL DE MORAN

O Índice Global de Moran, fornece uma medida geral da associação espacial existente no conjunto dos dados, variando de [-1, 1]. Dados com baixa associação espacial, resultam em um índice baixo. Valores positivos e negativos, auto-correlação espacial positiva e negativa, respectivamente.

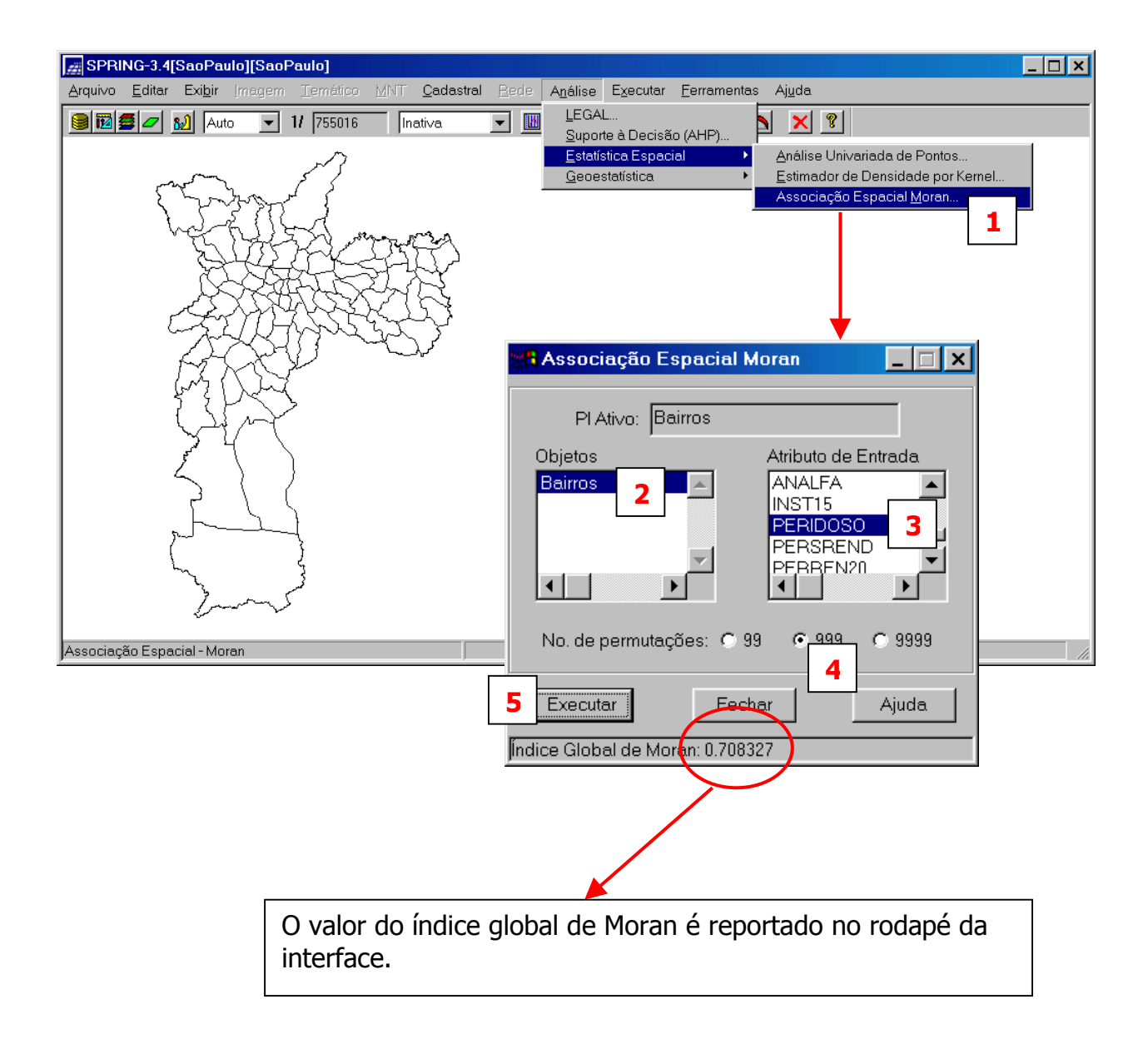

• Ao executar a ação 5, figura acima, são acrescentadas várias colunas na tabela de atributos, conforme apresentado a seguir.

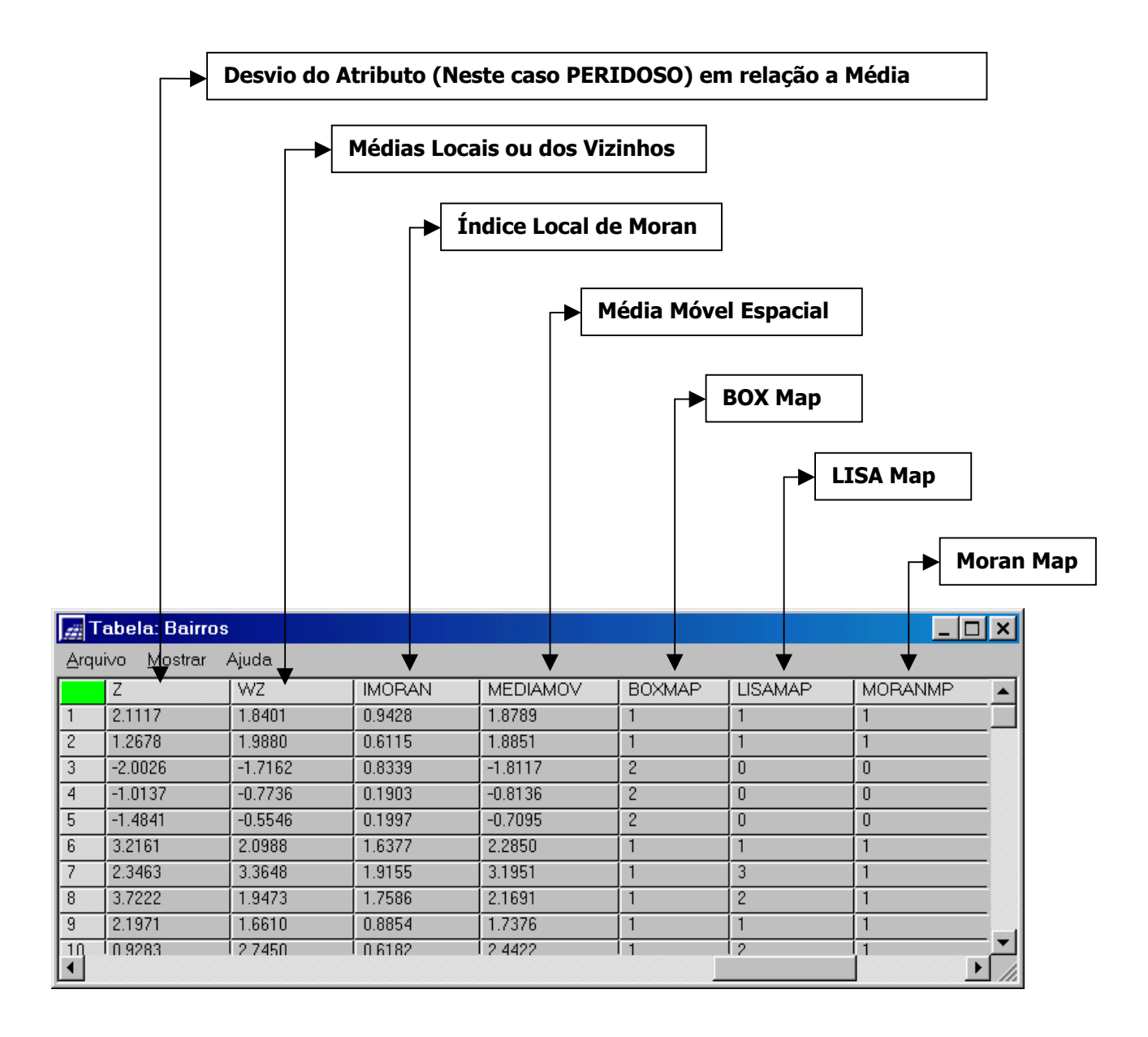

#### 5.2 DIAGRAMA DE ESPALHAMENTO DE MORAN

Este dispositivo permite visualizar o comportamento dos dados utilizando um gráfico de espalhamento, onde os valores de desvio dos atributos em relação à média (**Z**), são associados ao eixo X, e o valor da média dos seus vizinhos (**WZ**), ao eixo Y.

| <i>∰</i> T   | 🞢 Tabela: Bairros 📃 🗆 🗙               |           |                     |                 |        |         |         |   |  |
|--------------|---------------------------------------|-----------|---------------------|-----------------|--------|---------|---------|---|--|
| <u>A</u> rqu | <u>A</u> rqui∨o <u>M</u> ostrar Ajuda |           |                     |                 |        |         |         |   |  |
|              | Z                                     | WZ        | Operações           | DIAMOV          | BOXMAP | LISAMAP | MORANMP |   |  |
| 1            | 2.1117                                | 1.8401    | -13                 | 789             | 1      | 1       | 1       |   |  |
| 2            | 1.2678                                | 1.9880    | <u>E</u> statística | 851             | 1      | 1       | 1       |   |  |
| 3            | -2.0026                               | -1.7162   | <u>O</u> rdenar     | ▶ 8117          | 2      | 0       | 0       | - |  |
| 4            | -1.0137                               | -0.7736   | <u>G</u> ráfico     | 8136            | 2      | 0       | 0       | - |  |
| 5            | -1.4841                               | -0.5546   | Remover Coluna      | ° 7095          | 2      | 0       | 0       |   |  |
| 6            | 3.2161                                | 2.0988    | Evibir Colunas      | 850             | 1      | 1       | 1       | - |  |
| 7            | 2.3463                                | 3.3648    |                     | <del></del> 951 | 1      | 3       | 1       | - |  |
| 8            | 3.7222                                | 1.9473    | 1.7586              | 2.1691          | 1      | 2       | 1       | - |  |
| 9            | 2.1971                                | 1.6610    | 0.8854              | 1.7376          | 1      | 1       | 1       |   |  |
| 10           | 0.9283                                | 2 7 4 5 0 | 0.6182              | 2 4422          | Í 1    | 12      | 1       | Ľ |  |
|              |                                       |           |                     |                 |        |         |         |   |  |

- 1- Selecionar o atributo Z: pressione o Botão Esquerdo (BE) do mouse sobre nome do atributo, no caso sobre Z.
- 2- Selecionar o atributo WZ: pressione com o Botão Esquerdo (BE) do mouse sobre nome do atributo, no caso sobre WZ.
- 3- Mostrar Diagrama de Espalhamento de Moran: pressione com o Botão Direito (BD) do mouse sobre o atributo WZ. Isto leva à abertura de um submenu (conforme figura acima), então escolha a opção Gráfico.

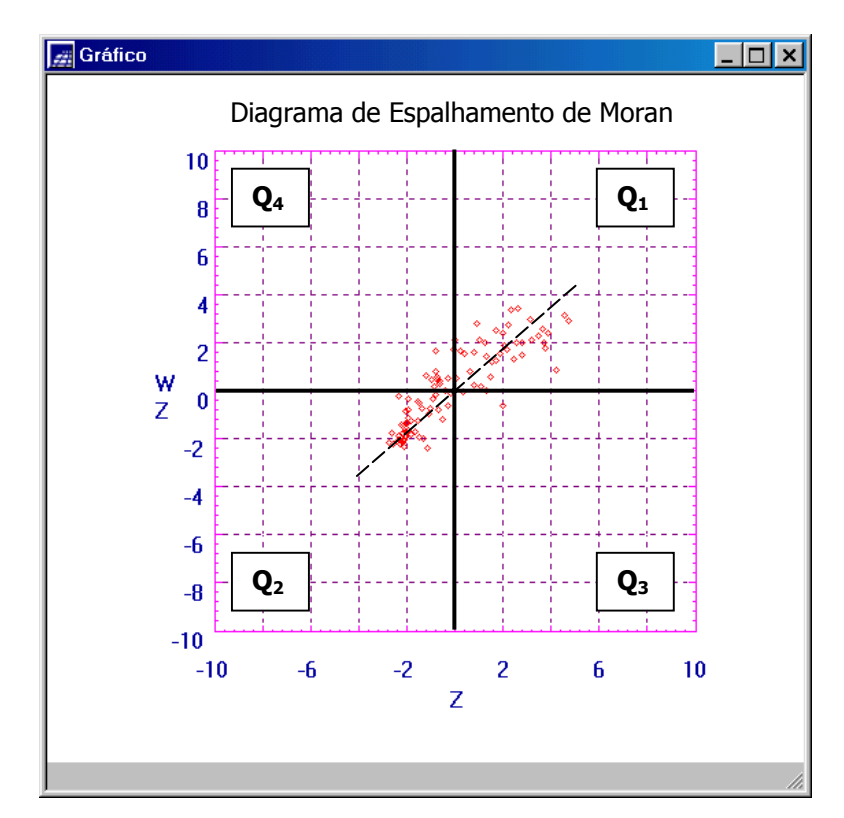

#### 5.3 BOX MAP

Uma forma alternativa e interessante ao Diagrama de Espalhamento de Moran é apresentá-lo em forma de mapa, no qual cada polígono (Área) é apresentado indicando-se seu quatrante no diagrama de espalhamento.

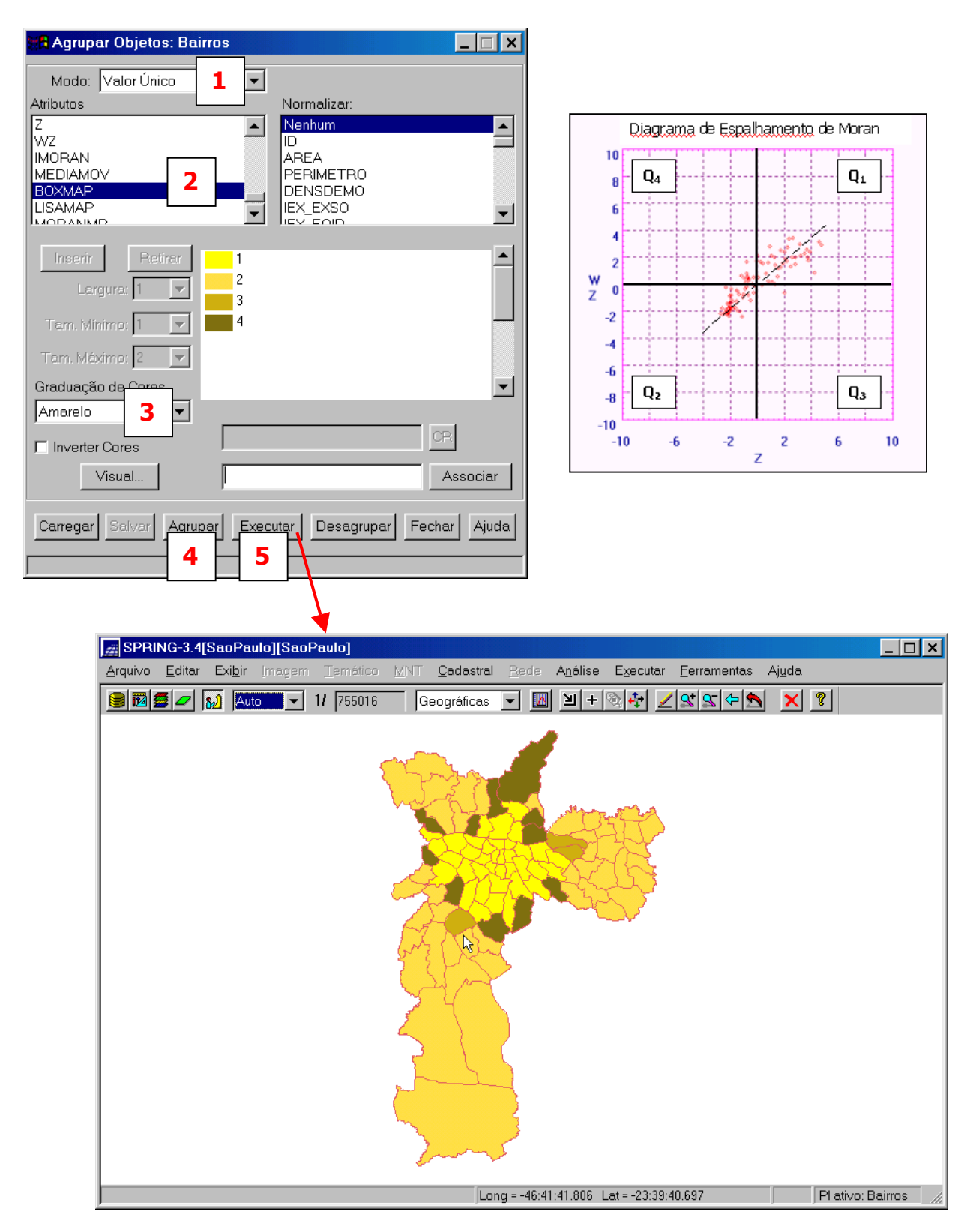

Nota:- os pontos localizados em Q3 e Q4 podem ser vistos como extremos, tanto por estar afastados da reta de regressão linear, como por indicar regiões que não seguem o mesmo processo de dependência espacial das demais observações. Estes pontos marcam regiões de transição entre regimes espaciais distintos.

#### 5.4 GRÁFICO DE BARRAS Z x WZ

Este dispositivo permite a visualização simultânea do valor relacionado ao atributo do objeto e do valor correspondente à sua respectiva vizinhança, com o uso de duas barras gráficas sobre a área correspondente ao objeto no mapa. A altura das barras são proporcionais aos valores do atributo do objeto e à média dos vizinhos. Ambas informações, podem ser obtidas das colunas na tabela de objetos: **Z** e **WZ**.

| 📲 Agrupar Objetos: Bairros                                               |                            | 👷 Agrupar Objetos: Bairros                                          |                                                                          |
|--------------------------------------------------------------------------|----------------------------|---------------------------------------------------------------------|--------------------------------------------------------------------------|
| Modo: Gráfico de Barra 1                                                 |                            | Modo: Gráfico de Barra                                              | <b>T</b>                                                                 |
| Atributos                                                                | Dim. Proporcional a:       | Atributos                                                           | Dim. Proporcional a:                                                     |
| PERDPRE<br>PERINS15<br>Z<br>WZ<br>IMORAN<br>MEDIAMOV                     | Nenhum                     | PERDPRE<br>PERINS15<br>Z<br>WZ<br>IMORAN<br>MEDIAMOV                | Nenhum       ID       AREA       PERIMETRO       DENSDEMO       IEX_EXSO |
| Inserir 3 Retirar graf bar<br>Largura: 1 Tam. Mínimo: 1 Tam. Máximo: 8 T | ra: Z                      | Inser 5 Retirar<br>Largura: 1 V<br>Tam. Mínimo: 1<br>Tam. Máximo: 8 | graf barra: Z                                                            |
| Graduação de Cores                                                       | -                          | Graduação de Cores                                                  | -                                                                        |
| Amarelo                                                                  | CR<br>Associar             | Amarelo                                                             | CR<br>Associar                                                           |
| Carregar Salvar Agrupar Execut                                           | ar Desagrupar Fechar Ajuda | Carregar Salvar Agrupar                                             | Executar Desagrupar Fechar Ajuda                                         |

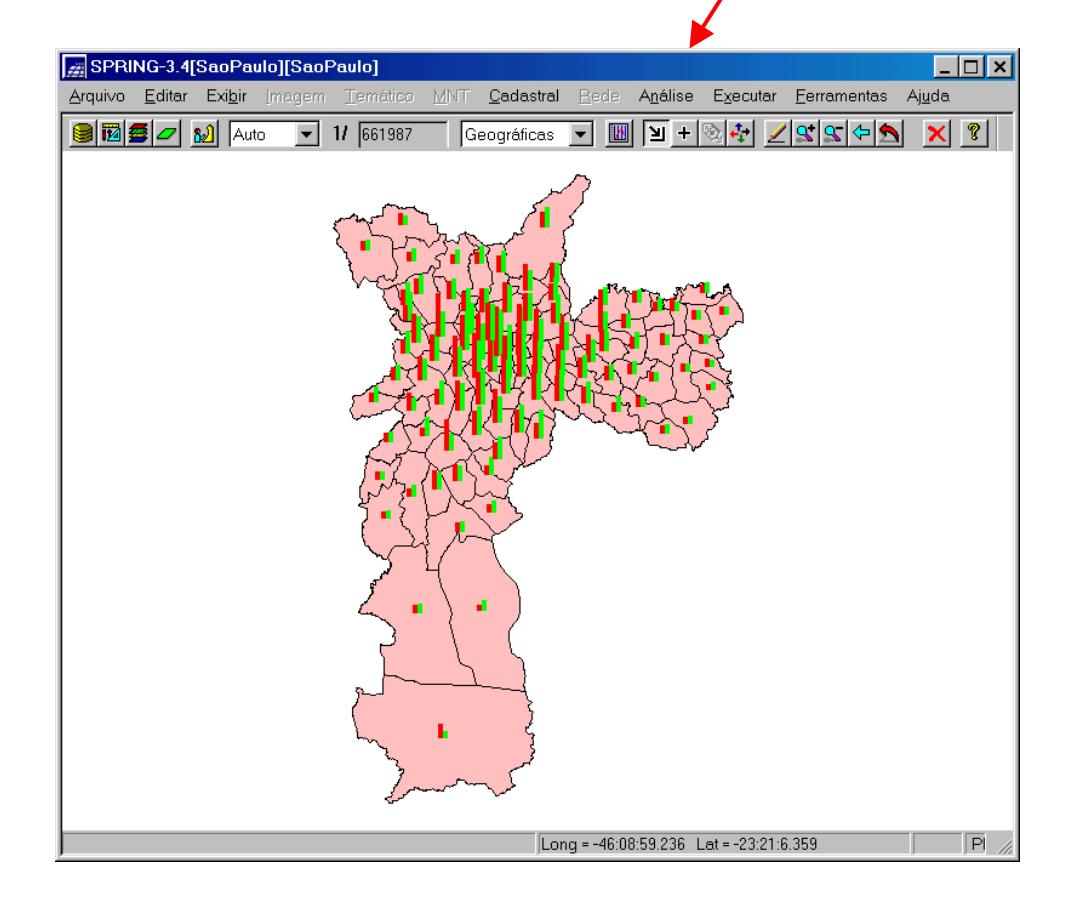

#### 5.5 ÍNDICE LOCAL DE ASSOCIAÇÃO ESPACIAL (LISA)

Os indicadores globais de autocorrelação espacial, como o índice de Moran, fornecem um único valor como medida da associação espacial para todo o conjunto de dados, que é útil como caracterização de toda a região de estudo. Por contraste, muitas vezes é desejável examinar padrões numa escala de maior detalhe, para verificar se a hipótese de estacionariedade do processo verifica-se localmente.

Para tanto, é preciso utilizar indicadores de associação espacial que possam ser associados as diferentes localizações de uma variável distribuída espacialmente. Quando usados em conjunto com indicadores globais, eles refinam nosso conhecimento sobre os processos que dão origem à dependência espacial, pois nos permitem encontrar "bolsões" de dependência espacial que não são evidenciados pelos índices globais.

Os indicadores locais produzem um valor específico para cada objeto, permitindo assim, a identificação de agrupamentos de objetos com valores de atributos semelhantes (clusters), objetos anômalos (outliers) e de mais de um regime espacial.

#### 5.6 LISA MAP

Na geração do *LISA map*, a avaliação da significância é feita comparando os valores de LISA obtido, com uma série de valores, obtidos por meio de permutações dos valores dos atributos dos vizinhos (número de permutações definida pelo usuário). sob a hipótese nula (não existência de autocorrelação espacial).

Uma vez determinada a significância estatística do índice local de Moran, é muito útil gerar um mapa indicando as regiões que apresentam correlação local significativamente diferente do resto do dados. Estas regiões podem ser vistas como "bolsões" de não-estacionariedade, pois são áreas com dinâmica espacial própria e que merecem análise detalhada. Este mapa é chamado por Anselin (1995) de "**LISA Map**", e na sua geração, e os valores do índice local de Moran são classificados em três grupos:

- Não significantes
- Com significância de 95% (1,96σ)
- Com significância de 99% (2,54σ)
- Com siginficância de 99,9% (3,20σ)

• LISA MAP

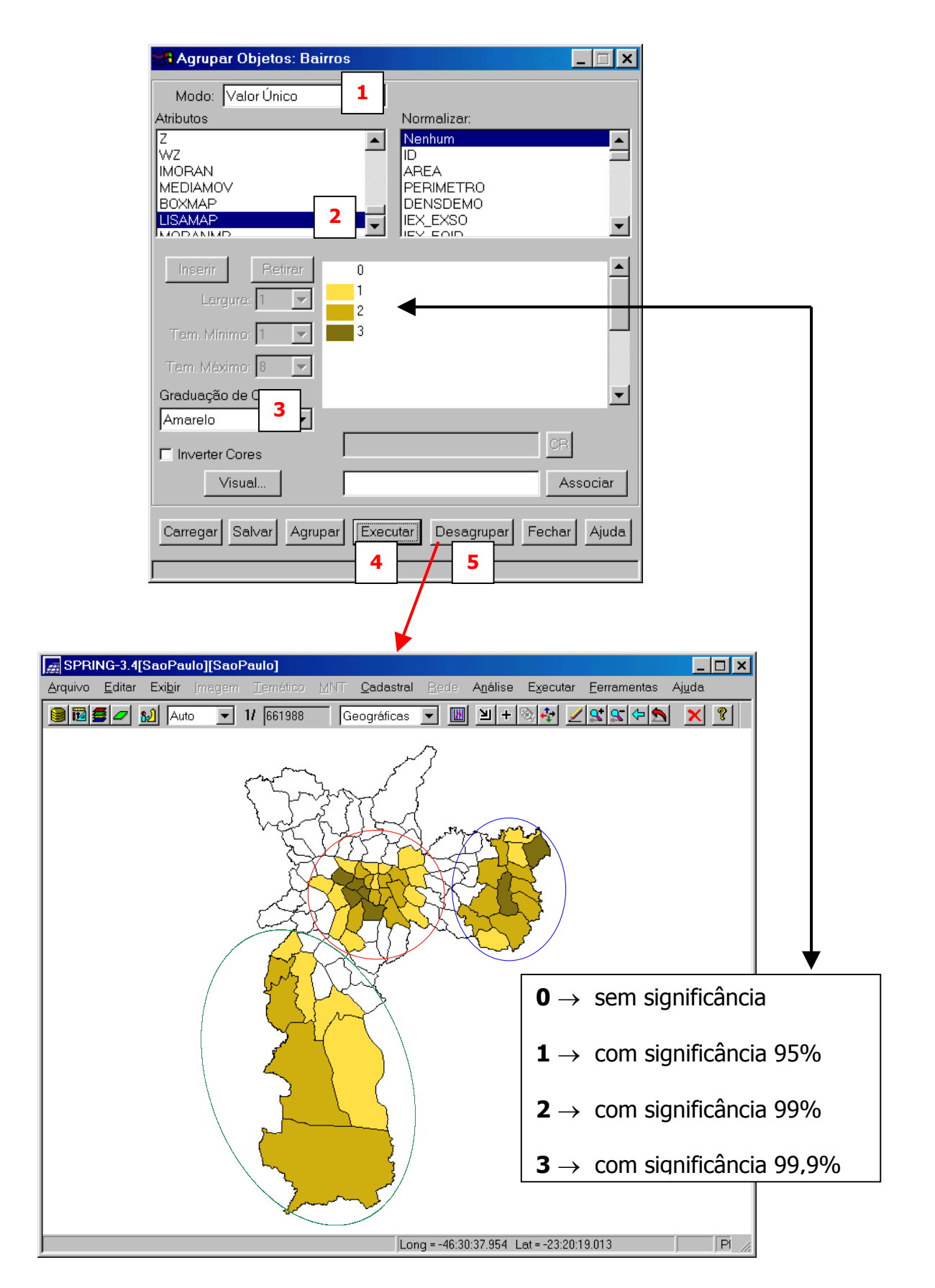

**Nota**: o resultado acima indica claramente uma forte polarização centro-periferia indicando a presença de "bolsões".

#### 21

#### 5.7 MORAN MAP

No *Moran map,* de forma semelhante ao *LISA map,* somente os objetos para os quais os valores de LISA foram considerados significantes (p < 0,05), são apresentados, porém, classificados em quatro grupos, conforme o quadrante aos quais pertencem no gráfico de espalhamento. Os demais objetos, ficam classificados como "sem significância".

| 🖁 Agrupar Objetos: Bairro | s        |                   |           | _ 🗆 >   |
|---------------------------|----------|-------------------|-----------|---------|
| Modo: Valor Único         |          |                   |           |         |
| Atributos                 |          | Normalizar        |           |         |
| WZ                        |          | Nenhum            |           | <b></b> |
| IMORAN                    |          | ID<br>A DE A      |           |         |
| MEDIAMUV<br>BOXMAP        |          | AREA<br>PERIMETRO |           |         |
|                           |          | DENSDEMO          |           |         |
| MORANMP                   | <b>•</b> | IEX_EXSO          |           | -       |
|                           |          |                   |           |         |
| Inserir Retirar           | 0        |                   |           |         |
| Largura:                  | 1        |                   |           |         |
|                           | 2        |                   |           |         |
| Tam. Mínimo: 1 📃 💌        | 4        |                   |           |         |
| Tam. Máximo: 2 🛛 🔽        |          |                   |           |         |
| Graduação de G            |          |                   |           |         |
|                           |          |                   |           |         |
|                           |          |                   |           |         |
| Inverter Cores            |          |                   |           |         |
| Visual                    |          |                   | As        | sociar  |
| Carregar Salvar Agrupar   | Execut   | ar Desagrupa      | ar Fechar | Ajuda   |
|                           |          |                   |           |         |
|                           |          |                   |           |         |
|                           |          | 1                 |           |         |

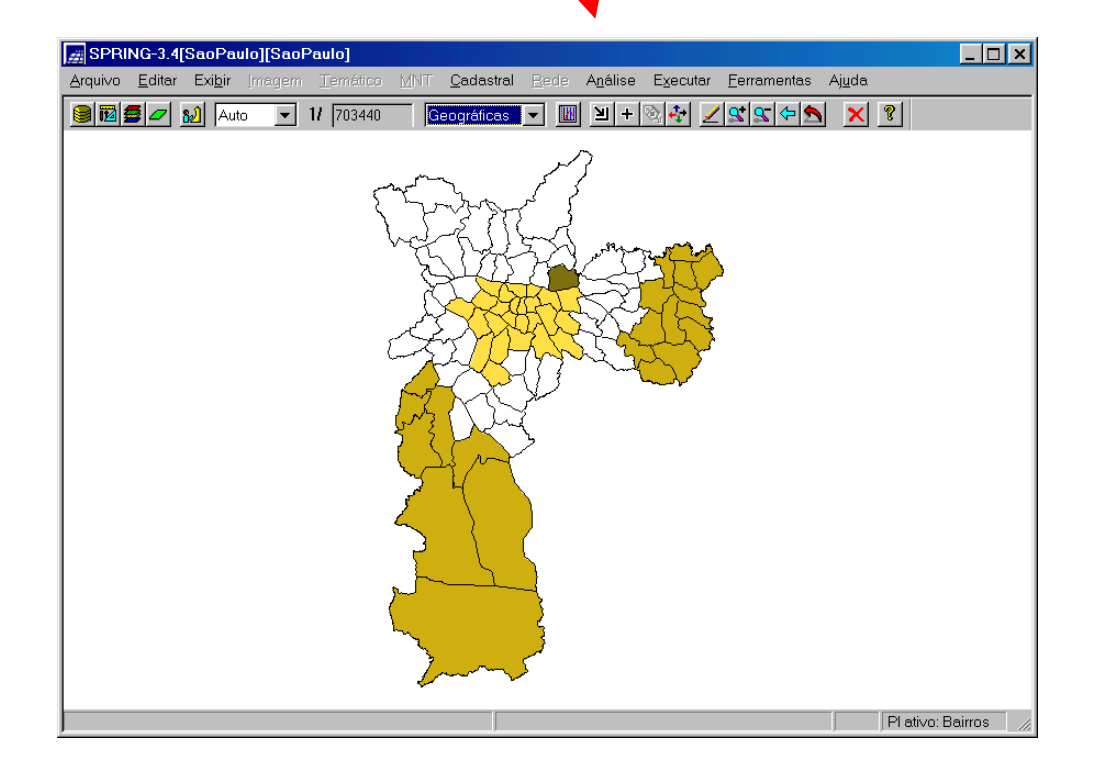

### 5.8 MÉDIA ESPACIAL MÓVEL

O Método de Média Espacial Móvel é uma técnica que explora o valor médio  $\mu_i$  do atributo na região de estudo (primeira ordem).

| 👷 Agrupar Objetos: Bair                                                                                                    | ros                                   |                        |       |
|----------------------------------------------------------------------------------------------------|---------------------------------------|------------------------|-------|
| Modo: Quantil                                                                                                    | 1 Vúmero de 1                         | Partes: 4 2            |       |
| Atributos                                                                                                    | Normalizar:                           |                        |       |
| PERDPRE<br>PERINS15                                                                                                    | Nenhum<br>ID                          |                        |       |
| z<br>Wz                                                                                                    | AREA<br>PERIMETRO                     |                        |       |
| IMORAN 3                                                                                                    |                                       | _                      |       |
|                                                                                                    |                                       |                        |       |
| Inserir Retirar                                                                                                    |                                       | <b>_</b>               |       |
| Largura: 1                                                                                                    | >-0.0114 ~ 1.4895]                    |                        |       |
| Tam. Mínimo: 1 🔽                                                                                                    | >1.4895 ~ 3.3300]                     |                        |       |
| Tam. Máximo: 🛛 🔽                                                                                                    |                                       |                        |       |
| Graduação de Corec                                                                                                    |                                       |                        |       |
| Amarelo                                                                                                    |                                       |                        |       |
| Inverter Cores                                                                                                    |                                       |                        |       |
|                                                                                                    |                                       | Associar               |       |
| Carregar Salvar Agrup                                                                                                    | ar Executar Desagrupar                | Fechar Ajuda           |       |
| 5                                                                                                    | 6                                     |                        |       |
|                                                                                                    |                                       |                        |       |
|                                                                                                    | 1                                     |                        |       |
| SPRING-3.4[SaoPaulo][SaoPaulo]                                                                                                    | Cadastral Borlo Análico Executar I    | -<br>Forramentas Ajuda |       |
| Image: state         Image: state         Image: state | eográficas 💌 🔟 🖄 + 🗞 🏘 🗾              |                        |       |
|                                                                                                    | $\sim$                                |                        |       |
|                                                                                                    | harris of f                           |                        |       |
| - Ver                                                                                                    | FIES mana                             |                        |       |
|                                                                                                    | KASAT                                 | <u>b</u>               |       |
|                                                                                                    | XHARAG                                |                        |       |
|                                                                                                    | KIMAN                                 |                        |       |
|                                                                                                    | The second                            |                        |       |
|                                                                                                    |                                       |                        |       |
|                                                                                                    | (                                     |                        |       |
|                                                                                                    |                                       |                        |       |
|                                                                                                    |                                       |                        |       |
|                                                                                                    |                                       |                        |       |
|                                                                                                    |                                       |                        |       |
|                                                                                                    |                                       |                        |       |
|                                                                                                    | Long = -46:28:37.827 Lat = -23:20:53. | 586 Pl ativo: Bairros  | s //. |

#### 5.9 ESTATÍSTICAS G<sub>i</sub> E G<sub>i</sub>\* (Getis e Ord, 1992)

As estatísticas  $G_i \in G_i^*$  foram introduzidas por Getis e Ord (1992) como formas alternativas de medidas de associação espacial. São baseadas em distâncias estatísticas e calculadas a partir de um conjunto de vizinhos para cada localização. Essas medidas indicam o tamanho para o qual uma localização é rodeada por um "cluster" de valores altos ou baixos para a variável em consideração.

Formalmente são definidas como:

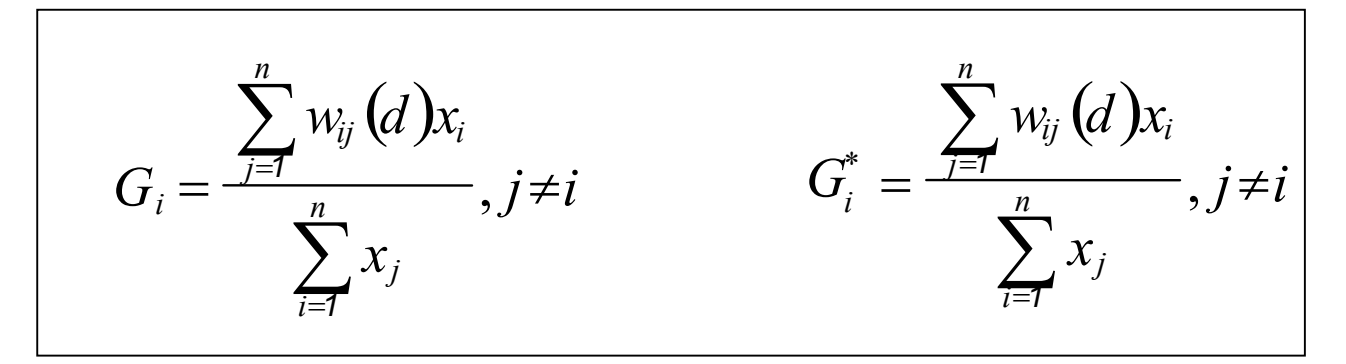

onde:

- **W**<sub>ij</sub> valor na matriz de proximidade para região *i* com a região *j* em função da distância (d);
- **x**<sub>i</sub> **e x**<sub>j</sub> são os valores dos atributos considerados nas áreas *i e j*;
- d é distância entre pontos;
- **n** o número de áreas (polígonos).

**NOTA**: a estatística Gi, inclui no numerador a soma dos valores de todos vizinhos dentro de uma distância (d) do ponto considerado. Gi\* difere de Gi por incluir a localização visitada.

 A partir deste ponto vamos calcular as estatísticas ou medidas de associação espacial G<sub>i</sub> e G<sub>i</sub>\* utilizando o software Space Stat e depois visualizar e analisar os resultados em forma de mapas no sistema SPRING. Assim sendo, execute o roteiro seguinte.

- 5.9.1 Ativar Banco SaoPaulo e carregar Projeto SaoPaulo
- 5.9.2 Exportar do Spring, em formato Space Stat, dois arquivos: um refere-se a Tabela de Atributos (<name>.txt) e o outro a Matriz de Proximidade (<name>.gal). Isto é realizado conforme figura abaixo:

| 🚂 SPRING-3.4[SaoPaulo][SaoPa                                                                                        | aulo] X                                                                                                    |
|----------------------------------------------------------------------------------------------------|----------------------------------------------------------------------------------------------------|
| <u>Arquivo</u> <u>Editar</u> Exi <u>b</u> ir <u>Imagem</u>                                                          | Temático <u>M</u> NT <u>C</u> adastral <u>R</u> ede A <u>n</u> álise Executar <u>F</u> erramentas Aj <u>u</u> da |
| <u>B</u> anco de Dados<br><u>P</u> rojeto<br><u>M</u> odelo de Dados                                                | 755016 Inativa. 🔽 🔟 🗎 🕂 💓 🗾 🗶 😭 🛣 🗶 😵                                                                            |
| Importar<br>Importar Tabeja<br>Importar do SGI<br>Importar Arquivos GRIB<br>Conversão E0(->ASC() SPRING<br>Exporter |                                                                                                    |
| Exportar Spring^                                                                                                    | Exportação                                                                                                    |
| S <u>a</u> lvar Como Imagem JPEG                                                                                    | - Dados Externos                                                                                                 |
| Imp <u>r</u> imir                                                                                                   | _ Formato: SPACESTAT - 2 eparador: 🖂 🔽                                                                           |
| Registro                                                                                                    | - denadas - s(metros)                                                                                            |
| <u>S</u> air                                                                                                    | Entidade: Tabelas 3 Cate 4 Bairros                                                                               |
|                                                                                                    | 5     etório     e:\SaoPaulo\Temp       Nome:     Bairros     6       Executar     Fechar     Ajuda              |
|                                                                                                    | 7                                                                                                    |
| Exportar dados para outros formatos                                                                                 | Pl ativo: Bairr                                                                                                  |
|                                                                                                    | Exportação       Dados Externos       Formato:     SPACESTAT                                                     |
|                                                                                                    | Cetegoria Entidade: Matriz Prox.Espacial Cetegoria Diretório e:\SaoPaulo\Temp Nome: Bairros                      |
|                                                                                                    | Exporta Linha 9 tificadores 10                                                                                   |

**Nota**: observe que após a execução do passo 9, no diretório especificado (neste caso e:\SaoPaulo\Temp) foram criado dois arquivos: **Bairros.txt** (refere-se a Tabela de Atributos) e **Bairros.gal** (refere-se a Matriz de Proximidade). A partir deste ponto têm-se os arquivos necessários para calcular as estatísticas  $G_i \in G_i^*$  no Space Stat.

#### 5.9.3 - Minimizar Spring

5.9.4 - Inicializar o Space Stat; a tela inicial é apresentada

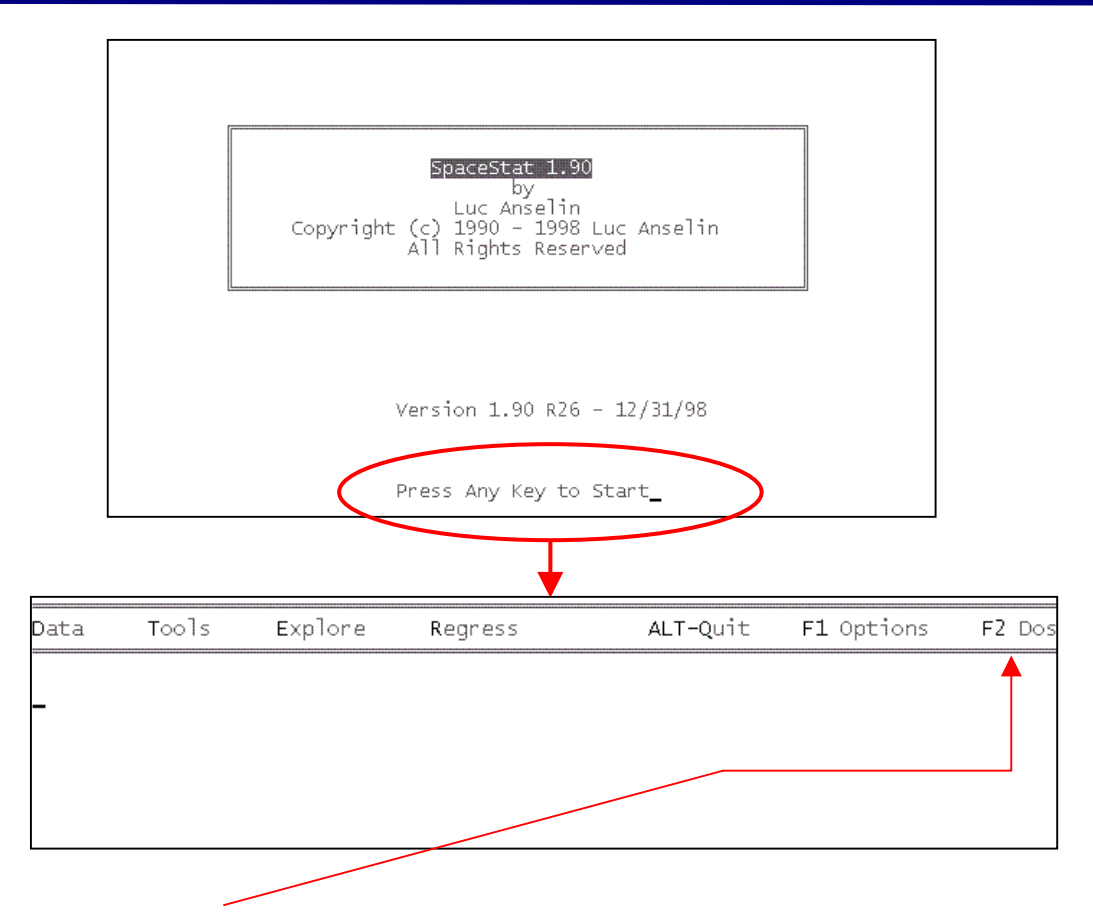

**5.9.5** - Pressione a tecla F2; defina o diretório de trabalho (neste exemplo é e:\SaoPaulo\Temp); tecle exit para retornar ao menu principal do Space Stat. Esta seqüência é ilustrada abaixo:

```
GAUSS-386i VM Version 3.2.16
(C)Copyright 1984-1996 Aptech Systems, Inc.
Microsoft(R) Windows 98
(C)Copyright Microsoft Corp 1981-1999.
Enter 'EXIT' to return to GAUSS
C:\Space>e:\
Enter 'EXIT' to return to GAUSS
E:\SaoPaulo\Temp>exit
```

**5.9.6** - Pressione F1; configure conforme abaixo; tecle Esc para retornar menu principal.

| SPACESTAT OPTIONS                                                                                                    |                                                                                                    |
|----------------------------------------------------------------------------------------------------|----------------------------------------------------------------------------------------------------|
| SC Return to menu                                                                                                    | Press option key or move cursor and press Return                                                    |
| 1 Interactive Operation:<br>2 Output to a File:<br>3 Long Output:<br>Indicator Variable:<br>5 Report Format:<br>6 Convergence Criterion:<br>7 Number of Permutations:<br>8 Maximum Iterations:<br>9 Random Number Seed: | YES<br>NO<br>NO<br>YES Variable: GEOID<br>COMMA DELIMITED<br>0.0000010000<br>99<br>100<br>397204094 |

**5.9.7** - Tecle: D 1 1 para visualizar a tela abaixo; defina o arquivo Ascii, no caso bairros.txt; para finalizar tecle bairros.

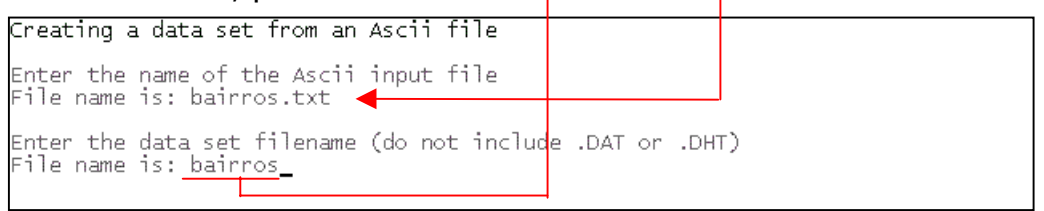

A execução acima, converte a tabela de atributos (bairros.txt) em dois novos arquivos: bairros.dat e bairros.dht. São formatos intrínsecos e necessários para o Space Stat trabalhar. Quando a operação acima é executada com êxito, surgirá o "Report" abaixo sobre a tabela de atributos.

| The GAUSS<br>It contai | 5 dataset<br>ins   96 ol | bairros H<br>Diservation | nas been (<br>nsjon j 44 | created<br>variables | 5        |         |          |  |
|------------------------|--------------------------|--------------------------|--------------------------|----------------------|----------|---------|----------|--|
| The varia              | ables cont               | tanned in                | the data                 | set are:             |          |         |          |  |
| GEOID                  | DENSDEMO                 | IEX_EXSO                 | IEX_EQID                 | IEX_DSHU             | IEX_QV   | IEX_AUT | POPULAC  |  |
| DEMVAG                 | DEFVAG                   | POP70                    | TOTCH                    | CHMULH               | S_REND   | REN1_5  | REN1_5_3 |  |
| REN3_5                 | REN5_10                  | REN10_20                 | REND20                   | REN20                | TOTDOM   | DOMPRE  | SEMSAU   |  |
| SEMESG                 | ANALFA                   | INST15                   | PERIDOSO                 | PERSREND             | PERREN20 | PERSESG | PERDPRE  |  |
| PERINS15               | Z                        | WZ                       | IMORAN                   | MEDIAMOV             | BOXMAP   | LISAMAP | MORANMP  |  |
| G_PERIDO               | Z_PERIDO                 | P_PERIDO                 | S_PERIDO                 |                      |          |         |          |  |
|                        |                          |                          |                          |                      |          |         |          |  |

Para retornar ao menu tecle ENTER.

**5.9.8** - Calculando a estatística G<sub>i</sub>. Tecle: E 5 3 2 ENTER para visualizar a tela abaixo; digite bairros e ENTER.

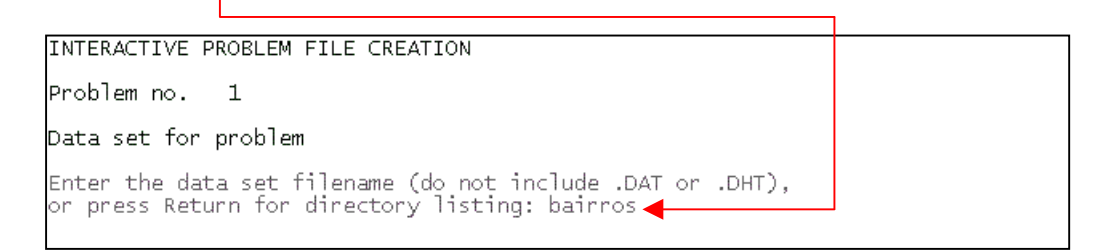

Defina o arquivo .gal (Matriz de Proximidade), no caso bairros. Para finalizar tecle ENTER.

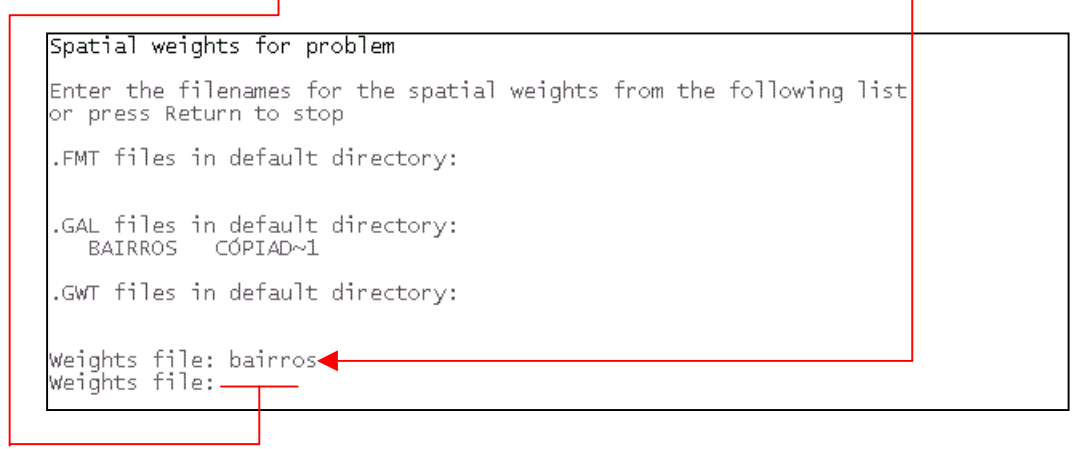

| Seguin | do defina | a variável, | , no ca | so perido | so. Para | finalizar | tecle | ENTER |
|--------|-----------|-------------|---------|-----------|----------|-----------|-------|-------|
|        |           | ,           |         |           |          |           |       |       |

| · · · · · · · · · · · · · · · · · · ·                                                                                                    | T T                                                                                                    |
|----------------------------------------------------------------------------------------------------|----------------------------------------------------------------------------------------------------|
| Variables for problem                                                                                                    |                                                                                                    |
| Choose the variable(s) from the fo<br>(each variable name should corresp<br>GEOID DENSDEMO IEX_EXSO<br>POPULAC DEMVAG DEFVAG<br>REN1_5 REN1_5_3 REN3_5<br>TOTDOM DOMPRE SEMSAU<br>PERSREND PERREN20 PERSESG<br>IMORAN MEDIAMOV BOXMAP<br>P_PERIDO S_PERIDO | llowing list<br>ond exactly to one in the list):<br>IEX_EQID IEX_DSHU IEX_QV IEX_AUT<br>POP70 TOTCH CHMULH S_REND<br>REN5_10 REN10_20 REND20 REN20<br>SEMESG ANALFA INST15 PERIDOSO<br>PERDPRE PERINS15 Z WZ<br>LISAMAP MORANMP G_PERIDO Z_PERIDO |
| Enter the variable name, or press<br>Variable name: peridoso                                                                                                    | Return to stop                                                                                                    |
|                                                                                                    |                                                                                                    |
|                                                                                                    |                                                                                                    |
| G-I STATISTICS FOR SPATIAL ASSOCIA<br>Weights matrix BAIRROS is not row                                                                                                    | TION<br>standardized                                                                                                    |

Tecle ENTER para apresentar o relatório final, conforme ilustrado abaixo.

|               | (          | GHI STATI | ISTICS FOR | SPATIA | LΑ     | SSOCIATI | ON     |                |
|---------------|------------|-----------|------------|--------|--------|----------|--------|----------------|
| DATA SET:     | BAIRROS    |           | WEIGHTS:   | BAIRR  | 0S     |          | VARI.  | ABLE: PERIDOSO |
| LARGEST       | (MOST POS: | ITIVE Z)  | VALUES     | SMALLE | ST     | (MOST NE | GATIVE | Z) VALUES      |
| GEOID         | G-I        | Z         | PROB       | GEOID  |        | G-I      | Z      | PROB           |
| 40            | 0.127017   | 4.2911    | 0.0000     | 69     | 0.     | 0226153  | -2.755 | 4 0.0059       |
| 38            | 0.122179   | 4.0163    | 0.0001     | 86     | 0.     | 0410726  | -2.558 | 2 0.0105       |
| 96            | 0.104908   | 3.8224    | 0.0001     | 64     | 0.     | 0194348  | -2.463 | 0 0.0138       |
| 42            | 0.148607   | 3.8099    | 0.0001     | 84     | 0      | .028214  | -2.378 | 4 0.0174       |
| 37            | 0.0986282  | 3.4158    | 0.0006     | 4      | 0.     | 0208781  | -2.354 | 5 0.0185       |
| 36            | 0.0983584  | 3.3550    | 0.0008     | 62     | Ο.     | 0286379  | -2.339 | 5 0.0193       |
| 75            | 0.094934   | 3.0881    | 0.0020     | 90     | 0      | .021771  | -2.270 | 1 0.0232       |
| 95            | 0.0945506  | 3.0640    | 0.0022     | 66     |        | 0.02277  | -2.209 | 2 0.0272       |
| 58            | 0.107834   | 3.0225    | 0.0025     | 9      | 0.     | 0487229  | -2.113 | 7 0.0345       |
| 59            | 0.105327   | 2.8452    | 0.0044     | 12     | 0.     | 0320244  | -2.111 | 9 0.0347       |
|               |            |           |            |        |        |          |        |                |
| Lado Ecquardo |            |           |            |        | Lado D | iroito   |        |                |
|               |            | ueruo     |            |        |        | Lauo D   |        |                |

A tela de relatório acima exibi do lado esquerdo apenas os 10 "Z valores" mais positivos, com seus respectivos valores de GEOID, Gi e níveis de significância. Do lado direito os 10 "Z valores" mais negativos, também com seus respectivos valores de GEOID, Gi e níveis de significância.

O "Z valor" é definido como:

 $Z_i = (G_i - E[G_i])/\mathcal{O}(G_i)$  i=1,...,n (n= número de polígonos).

Um "Z valor" positivo e significante para a estatística Gi indica **Agrupamento Espacial de alto valores**, por outro lado "Z valor" negativo e significante indica **Agrupamento Espacial de baixo valores**.

Por exemplo, do lado esquerdo, os 3 maiores "Z valores" são 4.2911 para vizinhança 40 (GEOID), 4.0163 para vizinhança 38(GEOID) e 3.8224 para vizinhança 96(GEOID). Todos 3 são altamente significantes, indicando um forte agrupamento de alto valores de Peridoso (a variável em questão) concentrado nestas localizações.

Além da tela de relatório, o Space Stat gera também um arquivo ASCII no diretório selecionado (no caso e:\SaoPaulo\Temp). O nome deste arquivo está relacionado com

o tipo de operação executada. Como executamos a estatística Gi, então o nome do arquivo a ser gerado segue a regra: Gi\_<name>.txt, onde <name> refere-se ao nome da Matriz de Proximidade (no caso, bairros). Outro detalhe é que o nome do arquivo é limitado a 8 caracteres (limitações do DOS). Então, neste caso, o Space Stat gera o arquivo: Gi\_bairr.txt.

Este aqruivo contém o valor da variável indicadora (GEOID), e para cada variável, seu valor original (PERIDOSO), o valor da estatística G<sub>i</sub> ou G<sub>i</sub>\* (G\_PERIDO), os "Z valores", (Z\_PERIDO) suas probabilidades (P\_PERIDO) e um indicador de siginificância (S\_PERIDO) tomadando os seguintes valores: 3 se p<0.001; 2 se p<0.01 e 1 se p<0.05

A figura abaixo ilustra um trecho deste arquivo

• Necessariamente este arquivo deve ser editado e corrigido o "bug" que aparece na primeira linha, conforme ilustra a figura acima. Depois da variável S\_PERIDO tecle ENTER de modo que fique conforme abaixo:

| 🗉 Gi_bairr.txt - Bloco de Notas                                                                     | _ 🗆 × |
|----------------------------------------------------------------------------------------------------|-------|
| <u>A</u> rqui∨o <u>E</u> ditar <u>P</u> esquisar Aj <u>u</u> da                                     |       |
| GEOID, PERIDOSO, G_PERIDO, Z_PERIDO, P_PERIDO, S_PERIDO                                             |       |
| 1,3.472380,0.084460,2.327314,0.019949,1.000000                                                      |       |
| 2,1.432020,0.015384,-0.652102,0.514335,0.000000                                                     |       |
| 3,1.136790,0.058080,-0.345621,0.729628,0.000000                                                     |       |
| 14,1.129620,0.020878,-2.354543,0.018546,1.000000                                                    |       |
| 5,2.313160,0.006036,-1.116633,0.066035,0.0000000<br>6 1 437250 0 019877 -1 827772 0 067584 0 000000 |       |
| 7 0 909890 0 010879 -1 963878 0 049544 1 000000                                                     |       |
| 8,1.203120,0.010933,-1.953519,0.050758,0.000000                                                     |       |
| 9,1.247280,0.048723,-2.113688,0.034542,1.000000                                                     |       |
|                                                                                                    | •     |
| •                                                                                                   | • //  |

• Uma vez corrigido o problema salve o arquivo.

O próximo passo é importar para o Spring o Arquivo Gi\_bairr.txt. Na realidade este arquivo nada mais é do que uma tabela de atributos. Então quando importamos para o Spring, este arquivo, o mesmo será adicionado à Tabela de Atributos dos Objetos. Isto é realizado conforme ilustra a figura abaixo.

| 📕 SPRING-3.4[SaoPaulo][SaoPa                                                                           | ulo]                                                                  |
|----------------------------------------------------------------------------------------------------|-----------------------------------------------------------------------|
| <u>Arquivo Editar Exibir Imagem 1</u><br>Banco de Dados<br><u>P</u> rojeto<br><u>M</u> odelo de Dados  | <u>Gemático MNT Cada</u>                                              |
| Importar<br>Importar Tabela<br>Importar do SGI<br>Importar Arquivos GRIB<br>Conversão E00>ASCII SPRING | Importação                                                            |
| Exportar<br>Exportar Spring <u>W</u> eb                                                                | 2 Diretório G:\SaoPaulo\Temp CP 3                                     |
| S <u>a</u> lvar Como Imagem JPEG                                                                       | Modelo:      Temático     C MNT     C Imagem                          |
| Imp <u>r</u> imir<br>Registro<br><u>S</u> air                                                          | Formato: SPACESTAT<br>4<br>Bairros.txt<br>GI_BAIRR.TXT<br>5<br>4<br>• |
|                                                                                                    | Entidade: Obj/Atributos 6 Unid: m 💌<br>Escala: 1/ 100000.0000         |
|                                                                                                    | Projeção UTM/SAD69<br>Retângulo Envolvente                            |
|                                                                                                    | SPRING<br>Projeto: SaoPaulo<br>7 ategoria Bairros                     |
|                                                                                                    | PI: Bairros 8<br>Associação Mosaico                                   |
|                                                                                                    | Executar Fechar Ajuda                                                 |

O resultado desta operação pode ser visto na tabela de atributos, conforme ilustra a figura seguinte.

| <i>∰</i> T | abela: Bairros       | 6       |            |             |            | _ 🗆 ×      |
|------------|----------------------|---------|------------|-------------|------------|------------|
| Arqu       | ui∨o <u>M</u> ostrar | Ajuda   |            |             |            |            |
|            | LISAMAP              | MORANMP | G_PERIDO   | Z_PERIDO    | P_PERIDO   | S_PERIDO   |
| 1          | 1                    | 1       | 0.09760100 | 2.31040900  | 0.02086600 | 1.00000000 |
| 2          | 1                    | 1       | 0.10007600 | 2.47377900  | 0.01336900 | 1.00000000 |
| 3          | 0                    | 0       | 0.01047700 | -1.21657800 | 0.22376500 | 0.00000000 |
| 4          | 0                    | 0       | 0.04066000 | -0.87931100 | 0.37923300 | 0.00000000 |
| 5          | 0                    | 0       | 0.04394000 | -0.64030000 | 0.52197700 | 0.00000000 |
| 6          | 1                    | 1       | 0.08561200 | 2.42022600  | 0.01551100 | 1.00000000 |
| 7          | 3                    | 1       | 0.10490800 | 3.82238600  | 0.00013200 | 3.00000000 |
| 8          | 2                    | 1       | 0.11675900 | 2.70999200  | 0.00672800 | 2.00000000 |
| 9          | 1                    | 1       | 0.09431300 | 2.09032400  | 0.03658900 | 1.00000000 |
| 10         | 2                    | 1       | 0.09493400 | 3.08809200  | 0.00201400 | 2.00000000 |
| 11         | 0                    | 0       | 0.02760000 | -1.19169400 | 0.23338100 | 0.00000000 |
| 12         | 0                    | 0       | 0.06728900 | 0.27686000  | 0.78188800 | 0.00000000 |
| ◀          |                      |         |            |             | <u>.</u>   |            |

Observe os 4 últimos atributos da tabela acima, são oriundos do arquivo Gi\_bairr.txt.

Relembrando:

- **G\_PERIDO:** refere-se a estatística G<sub>i</sub>;
- **Z\_PERIDO:** é o "Z valor" igual a  $(G_i E[G_i])/\mathcal{O}G_i$
- P\_PERIDO: a probabilidade da estatística G<sub>i</sub>
- **S\_PERIDO:** é um indicador de siginificância tomando os seguintes valores **3** se p<0.001; **2** se p<0.01; **1** se p<0.05 e **0** sem significância.

Um resultado interessante de ser apresentado e analisado refere-se ao mapa de significância do indicador de associação espacial G<sub>i</sub>. Isto é realizado conforme ilustra a figura seguinte.

Mapa de significância do indicador de associação espacial G<sub>i</sub>

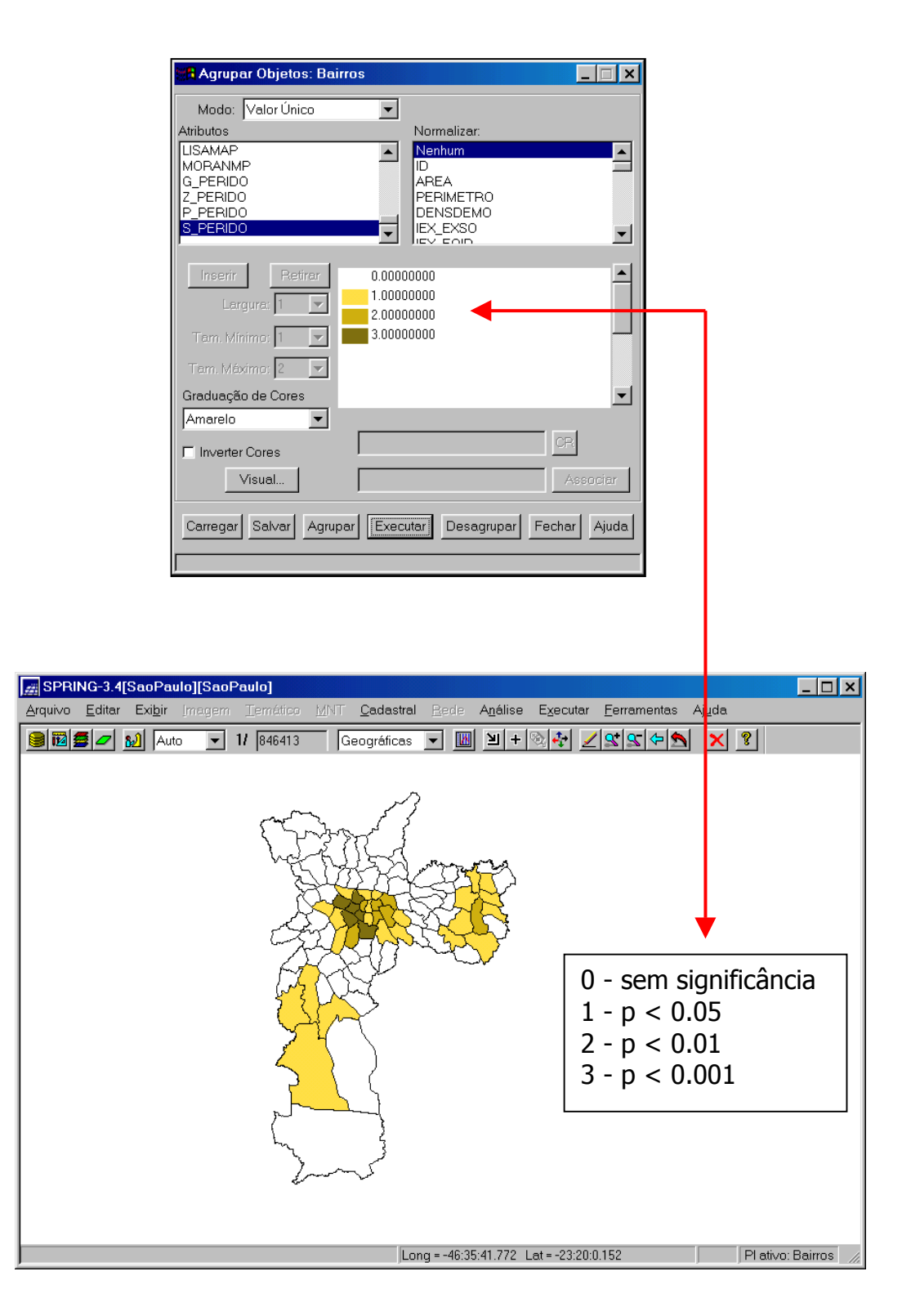

 O mesmo procedimento deve ser realizado para a estatística G<sub>i</sub>\*. Inicia-se no item 5.9, com a seguinte restrição: no item 5.9.8 TECLE E 5 4 2 ENTER.

#### **REFERÊNCIAS BIBLIOGRÁFICAS**

ANSELIN, L. (1995) "Local indicators of spatial association - LISA". Geographical Analysis, 27:91-115.

- ANSELIN, L. (1996) "The Moran scatterplot as ESDA tool to assess local instability in spatial association".
   In: Fisher, M.; Scholten, H. J.; Unwin, D. Spatial Analytical Perspectives on GIS. London: Taylor & Francis, p 111-126.
- ANSELIN, L. (1998) "Exploratory Spatial Data Analysis in a Geocomputational Environment". In: LONGLEY, P. A.; BROOKS; S. M.; MCDONNELL, R.; MACMILLIAN; B. Geocomputation: a primer. Chichester, John Willey, p 77-94.
- ANSELIN, L. & BAO, S. (1997) Exploratory Spatial Data Analysis Linking SpaceStat and ArcView. In: Fischer, M. M. & Getis, A. *Recent developments in spatial analysis*. New York, Springer, p 35-59.
- BAILEY,T.C., GATRELL,A.C., Interactive spatial data analysis. Essex, Longman Scientific & Technical, 1995.
- BESAG, C.; NEWELL, J. (1991) The detection of clusters in rare diseases. *Journal of the Royal Statistical Society*, A, 154. pp. 143-155.
- CARVALHO, M.S. Aplicação de Métodos de Análise Espacial na Caracterização de Áreas de Risco à Saúde . Tese de Doutorado em Engenharia Biomédica, COPPE/UFRJ, 1997. (Internet: <www.procc.fiocruz.br/~marilia> ).
- CARVALHO, M.S. ; CRUZ, O.G (1998). "Mortalidade por causas externas: análise exploratória espacial, Região Sudeste/Brasil". Anais do XI° Encontro Nacional de Estudos Populacionais, Caxambu, 19 a 23 de Outubro de 1998.
- CRESSIE, N.(1991.) Statistics for Spatial Data. Chichester, John Wiley.
- FISCHER, M.; GETIS, A. (1996). Recent developments in spatial analysis. New York, Springer.
- FISCHER, M.; SCHOLTEN,H.; UNWIN,D. (1996) Spatial Analytical Perspectives on GIS. London: Taylor & Francis.
- GETIS,A.; ORD, J.K.. (1992) "The analysis of spatial association by use of distance statistics." *Geographical Analysis*, 24:-206, 1992.
- HERBERT, D. T. (1980). The British experience. In Georges-Abeyie, D. E. e Harries, K. D. (Eds.), Crime: a Spatial Perspective, Columbia University Press.
- HAINING, R.P. (1990). Spatial data analysis in the social and environmental sciences. Cambridge University Press, Cambridge.
- LONGLEY, P. A.; BROOKS; S. M.; MCDONNELL, R.; MACMILLIAN; B. (1998) *Geocomputation: a primer*. Chichester, John Wiley.
- ORD J. K.; GETIS, A. (1995) "Local spatial autocorrelation statistics: distributional issues and an application". *Geographical Analysis*, 27:-306.
- SPOSATI, A. et alii. Mapa da exclusão/inclusão social da cidade de São Paulo. São Paulo: EDUC, 1996.